# AHIP Training

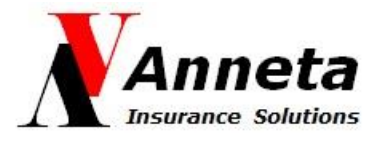

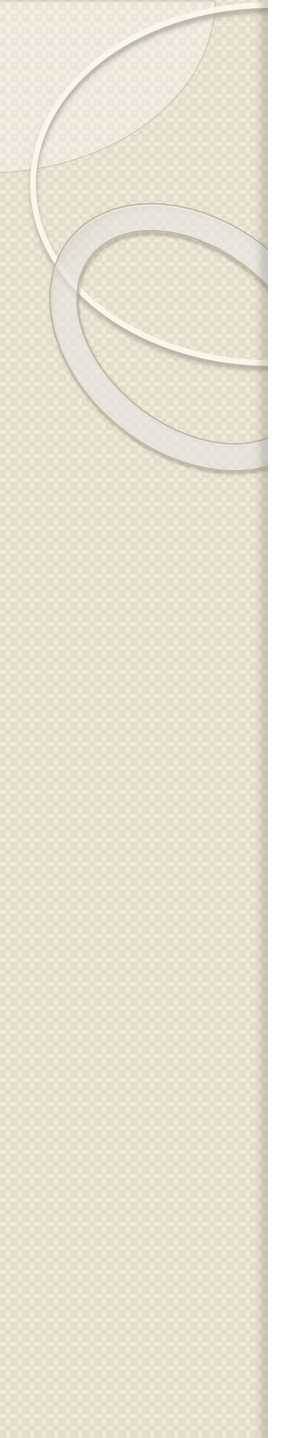

## Carrier Website links to get discounted price for AHIP: \$125

- Anthem (July 2, 2024): <a href="https://getcertified.elevancehealth.com/medicare/certify">https://getcertified.elevancehealth.com/medicare/certify</a>
- Aetna: <u>http://www.aetnamedicareproducercertification.com</u>
- Blue Shield: <u>https://www.ahipmedicaretraining.com/clients/blueshieldca</u>
- Centene (July 1, 2024): <u>https://apps.pingone.com/de644ef6-ba0d-4312-aee6-ba0360ffc0d1/signon/?flowId=038448f2-e9d4-4a43-8d88-7e56bd81467d</u>
- Humana: <u>https://www.humana.com/</u>
- Molina:

https://social.webcomserver.com/wpm/index.jsp?tenantName=molinahealthcareinc

- SCAN: <u>www.ScanAgentPortal.com</u>
- United Healthcare: <u>www.uhcjarvis.com</u>

## Use Browsers like Chrome or MS Edge to access the training site.

| G Google × +         |   |                      |             |          | ~         | _    |
|----------------------|---|----------------------|-------------|----------|-----------|------|
| ← → C û 🔒 google.com |   |                      |             |          | 🖻 🛧 📕     | D ا  |
| About Store          |   |                      |             |          | Gmail Ima | ages |
|                      |   |                      |             |          |           |      |
|                      |   |                      |             |          |           |      |
|                      |   |                      |             |          |           |      |
|                      |   | ~                    |             |          |           |      |
|                      |   | $\mathbf{GOO}$       | Je          |          |           |      |
|                      |   |                      |             |          |           |      |
|                      | ٩ |                      |             | <b>U</b> |           |      |
|                      |   | Google Search I'm Fe | elina Lucky |          |           |      |
|                      |   |                      |             |          |           |      |
|                      |   |                      |             |          |           |      |
|                      |   |                      |             |          |           |      |
|                      |   |                      |             |          |           |      |
|                      |   |                      |             |          |           |      |

Enter the carrier link that gives you a discount on the AHIP. In this case, we're using Blue Shield's link:

https://www.ahipmedicaretraining.com/clients/blueshieldca

| G Google X           | +                                             |                   | V - [        |
|----------------------|-----------------------------------------------|-------------------|--------------|
| ← → C ⋒ ← https://ww | ahipmedicaretraining.com/clients/blueshieldca |                   | 2 1 1        |
| About Store          |                                               |                   | Gmail Images |
|                      |                                               |                   |              |
|                      |                                               |                   |              |
|                      |                                               |                   |              |
|                      |                                               |                   |              |
|                      | Go                                            | ode               |              |
|                      |                                               | 9.0               |              |
|                      | Q                                             | Ŷ                 | 0            |
|                      |                                               |                   |              |
|                      | Google Search                                 | I'm Feeling Lucky |              |
|                      |                                               |                   |              |
|                      |                                               |                   |              |
|                      |                                               |                   |              |
|                      |                                               |                   |              |
|                      |                                               |                   |              |
|                      |                                               |                   |              |

Make sure you see the health plan logo on the right upper corner before you proceed. Notice that once you have entered into the AHIP website, the url automatically changes to ahipmedicaretraining.com. Once you have paid and have taken advantage of the discount, you can return to the AHIP site by using ahipmedicaretraining.com to complete the AHIP if you cannot finish the certification in one sitting.

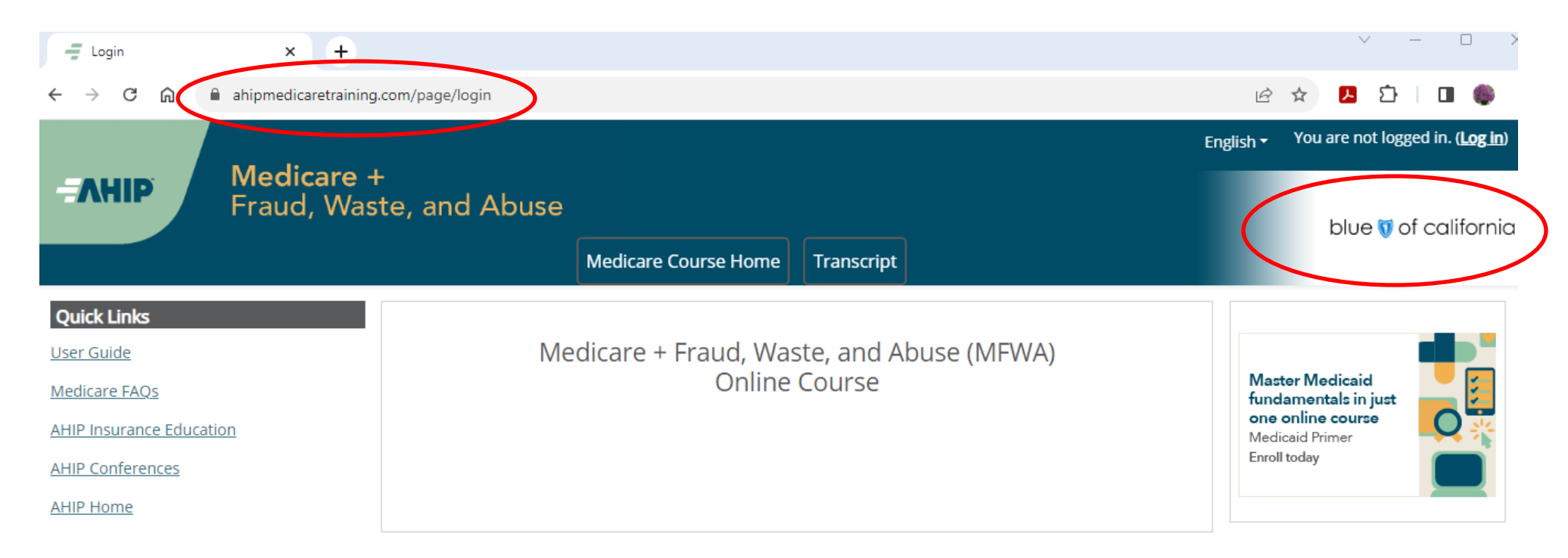

Scroll down the page and you will see the User Login / Registration section. Most of you have established an AHIP account before, so enter your Username, Password and click Login.

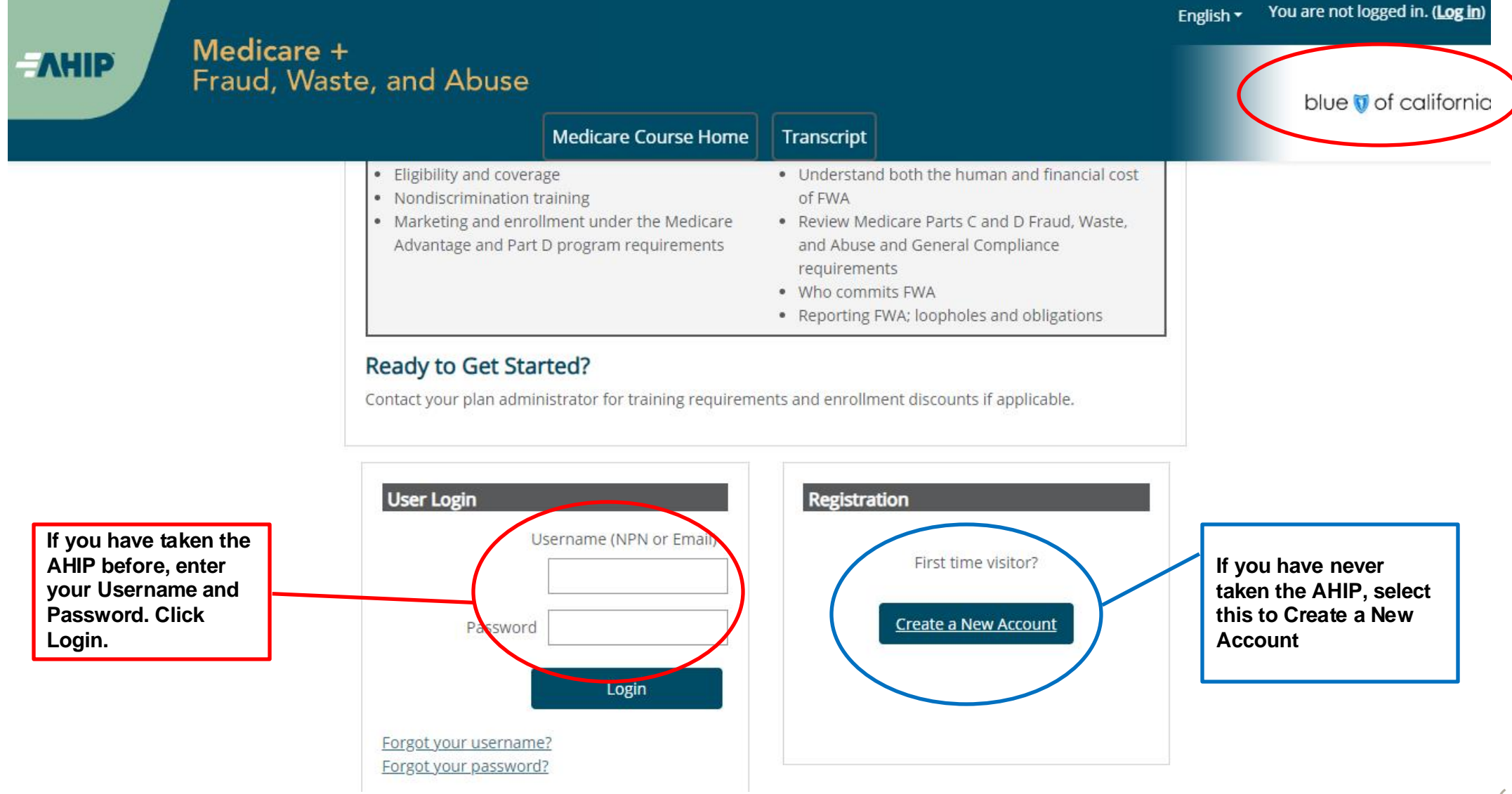

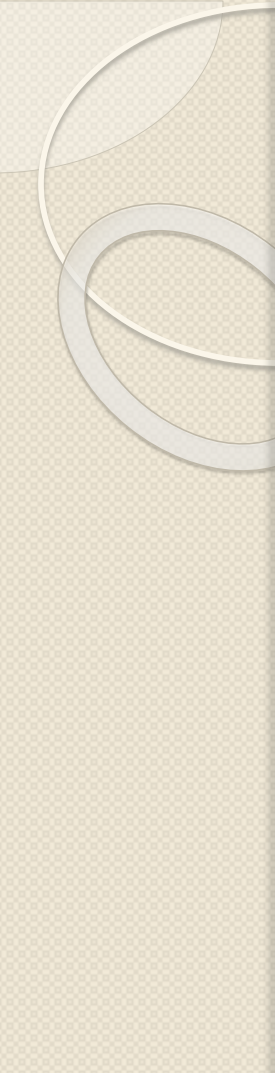

## It will bring you to this page, click Continue.

| <b>A HIP</b> Medicare<br>Fraud, Wa                                                                      | +<br>ste, and Abuse                                                                                                    | blue 😈 of california                                                                                         |
|----------------------------------------------------------------------------------------------------|----------------------------------------------------------------------------------------------------|----------------------------------------------------------------------------------------------------|
|                                                                                                    | Medicare Course Home Transcript                                                                                                    |                                                                                                    |
| Quick Links<br>User Guide<br>Medicare FAQs<br>AHIP Insurance Education<br>AHIP Conferences<br>AHIP Home | You are currently active in the <b>Blue Shield of California</b> site license. To proceed, click the Continue button; if not, click the Logout button to exit. | Contact Us<br>For Technical Support:<br>Phone: 866.234.6909<br>Email: Support@AHIP<br>InsuranceEducation.org |

#### CE CREDITS DISCLAIMER

For all students who are interested in receiving CE credits, in order to be eligible for CF credits prior to taking

## It will bring you to this page, click Continue. (You might have to scroll down to see that.)

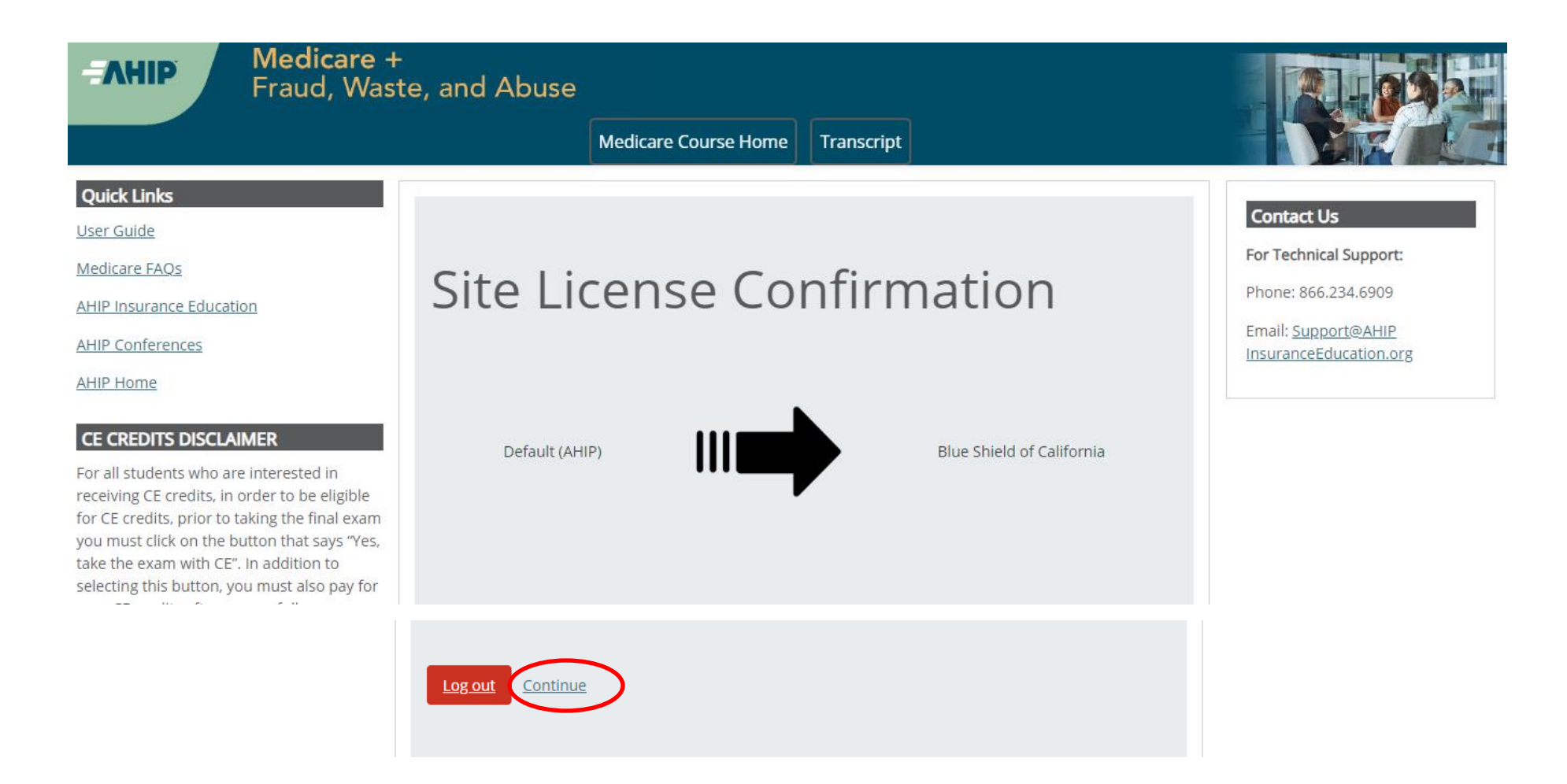

Confirm your profile information and keep scrolling down to the bottom of the page.

## For new accounts, you will be asked to fill in your profile information.

\*\*Be aware that when you are asked to put in your NPN and to enter a password, that will be your AHIP account password for this particular carrier. We recommend that you use your NPN as your AHIP user ID and keep the password the same every time you enter into another carrier's AHIP site.

| <b>AHIP</b> Medicare -<br>Fraud, Was   | +<br>ste, and Abuse                                                                                                    | blue ⊽ of california                                 |
|----------------------------------------|----------------------------------------------------------------------------------------------------|------------------------------------------------------|
|                                        | Medicare Course Home Transcript                                                                                                 |                                                      |
| Quick Links                            |                                                                                                    | Contract Up                                          |
| <u>User Guide</u>                      | You have been successfully assgined to Blue Shield of California.                                                               | Contact Us                                           |
| Medicare FAQs                          | Edit profile                                                                                                    | For Technical Support:                               |
| AHIP Insurance Education               | · ▼ <u>Collapse all</u>                                                                                                    | Phone: 866.234.6909                                  |
| AHIP Conferences                       | You need to review this form, fill out any missing or changed information, and submit it before you will be allowed to proceed. | Email: <u>Support@AHIP</u><br>InsuranceEducation.org |
| <u>AHIP Home</u>                       | <ul> <li>Confidential Information</li> </ul>                                                                                    |                                                      |
| CE CREDITS DISCLAIMER                  | Provide some information to uniquely identify yourself for the AHIP Medicare Training System                                    |                                                      |
| For all students who are interested in |                                                                                                    |                                                      |

## Make sure you select the two Agreements before you click Update profile.

#### CE CREDITS DISCLAIMER

For all students who are interested in receiving CE credits, in order to be eligible for CE credits, prior to taking the final exam you must click on the button that says "Yes, take the exam with CE". In addition to selecting this button, you must also pay for your CE credits after successfully completing your final exam. Students who do not select this button nor pay for credits will be deemed to be declining

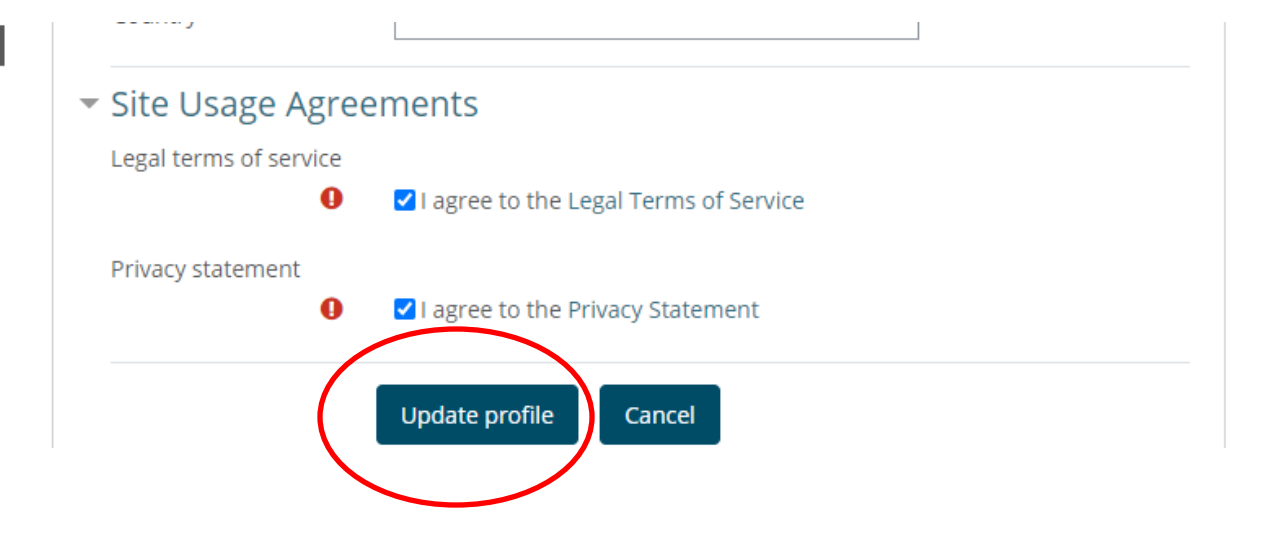

You should be charged \$125 (that is already a discounted rate from \$175) because you have entered into this AHIP page using one of the affiliated carrier's links. There is no need to enter a promo code. Proceed to make this payment by clicking on Checkout.

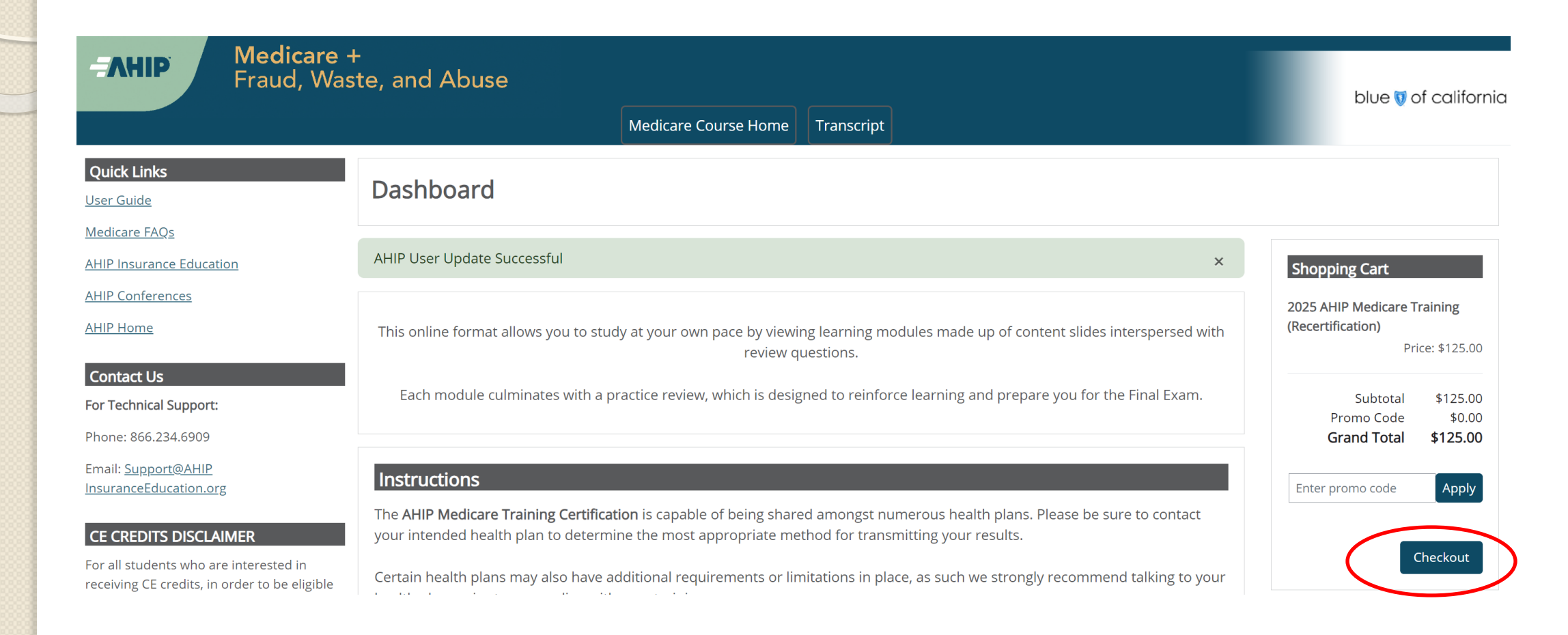

Complete your payment information. You can click on Copy profile information to save time in filling in the information if they are the same.

## 

## Medicare + Fraud, Waste, and Abuse

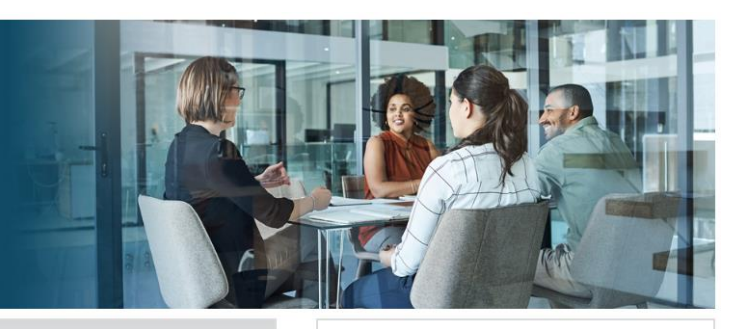

#### **BILLING INFORMATION**

| Product Name                                                                                                    | Price    | Qty    | Subtotal   |
|----------------------------------------------------------------------------------------------------|----------|--------|------------|
| 2025 Marketing Medicare Advantage and Part D Prescription Drug Plans: Understanding Medicare Basics, Plan Types, and Marketing and Enrollment Requirements | \$125.00 | 1      | \$125.00   |
|                                                                                                    | S        | ubtota | I \$125.00 |
|                                                                                                    | Grand    | l Tota | I \$125.00 |
|                                                                                                    |          |        |            |
|                                                                                                    |          |        |            |
|                                                                                                    |          |        |            |
| Billing Information                                                                                                    |          |        |            |
| Copy profile information                                                                                                    |          |        |            |

### Wrong price?

Click the **Confirm Training Link** below to verify you are accessing the correct carrier/company specific training link. This information can be verified via your homepage screen that lists the name and logo of the carrier/company. If you are not using the correct carrier/company link, please log back in using the correct link.

**Confirm Training Link** 

**Refund Policy** 

Double check or enter your information and pay with your credit card at the bottom of the page. Make sure your phone number is correct.

|      | Phone Number *         | 000-000-0000                            | ?        |
|------|------------------------|-----------------------------------------|----------|
|      |                        |                                         |          |
|      |                        |                                         |          |
| Payn | nent Information       |                                         |          |
| Crec | lit Card               |                                         | $\frown$ |
|      |                        |                                         | Continue |
|      |                        |                                         |          |
|      |                        |                                         |          |
|      |                        |                                         |          |
| -    |                        |                                         |          |
| Payn | ient Information       |                                         |          |
| Cred | lit Card               |                                         |          |
|      | Please do not refre    | sh the page until you complete payment. |          |
|      |                        |                                         |          |
|      | > Pay with credit or c | lebit card                              |          |
|      | Card number            |                                         |          |
|      |                        |                                         |          |
|      | Expiration date        | mm yy                                   |          |
|      | CSC                    |                                         |          |
|      | what is this ?         | Pay Now                                 |          |
|      |                        |                                         |          |

## Once paid, you can save your receipt (one should be sent to you via your email). Select Go to my courses.

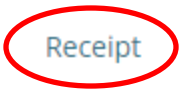

### Order Processing Complete

Your order has been processed successfully. Click on the **Go to my courses** button below to access your training.

#### Items Ordered

| Product Name                                                                                                    | Price    | Qty                  | Subtotal         |
|----------------------------------------------------------------------------------------------------|----------|----------------------|------------------|
| 2025 Marketing Medicare Advantage and Part D Prescription Drug Plans: Understanding Medicare<br>Basics, Plan Types, and Marketing and Enrollment Requirements | \$125.00 | Ordered:<br><b>1</b> | \$125.00         |
| Purchased with: Blue Shield of California                                                                                                    |          |                      |                  |
|                                                                                                    |          | Subtotal             | <b>\$</b> 125.00 |
|                                                                                                    | P        | Promo Code           | \$0.00           |
|                                                                                                    |          | Tax                  | \$0.00           |
|                                                                                                    | G        | irand Total          | \$125.00         |

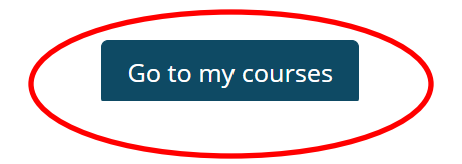

In the middle of the page, under My Certifications, you will see the % of completion for your AHIP. Click on <u>AHIP Medicare Training (Recertification)</u> to continue. Whenever you want to return to the AHIP, you can click on the tab: Medicare Course Home and you will be able to get back on this page. *If this is your first time taking the AHIP, (Recertification) will not appear.* 

| <b>AHIP</b><br>Fraud, Was                                                                                                    | -<br>te, and Abuse<br>Medicare Course Home Transcript                                                                                                    | blue 😈 of california                                                                                  |
|----------------------------------------------------------------------------------------------------|----------------------------------------------------------------------------------------------------|----------------------------------------------------------------------------------------------------|
| Quick Links User Guide Medicare FAOs                                                                                                    | Dashboard                                                                                                    |                                                                                                    |
| AHIP Insurance Education AHIP Conferences AHIP Home                                                                                                    | This online format allows you to study at your own pace by viewing learning modules made up of content slides interspersed with review questions.<br>Each module culminates with a practice review, which is designed to reinforce learning and prepare you for the Final Exam. | Shopping Cart<br>There are no items currently<br>available for you to purchase.                       |
| Contact Us<br>For Technical Support:<br>Phone: 866.234.6909<br>Email: <u>Support@AHIP</u><br>InsuranceEducation.org                                                                                                    | Instructions The AHIP Medicare Training Certification is capable of being shared amongst numerous health plans. Please be sure to contact your intended health plan to determine the most appropriate method for transmitting your results.                                     | <b>CE Credit</b><br>You must complete and pass the                                                    |
| <b>CE CREDITS DISCLAIMER</b><br>For all students who are interested in<br>receiving CE credits, in order to be eligible<br>for CE credits, prior to taking the final exam<br>you must click on the button that says "Yes,<br>take the exam with CE". In addition to | Certain health plans may also have additional requirements or limitations in place, as such we strongly recommend talking to your health plans prior to proceeding with your training.           My Certifications         C                                                    | Final Exam in order to purchase<br>credits.<br>Credit Credit Monitoring<br>Name Hours Affidavit<br>No |
| selecting this button, you must also pay for<br>your CE credits after successfully<br>completing your final exam. Students who<br>do not select this button nor pay for credits                                                                                     | 2025 AHIP Medicare Training (Recertification)     0%                                                                                                    | Credits                                                                                               |

## You will need to complete Modules I to 5 before unlocking the Final Exam. Proceed by clicking on Module I.

| <b>AHIP</b><br>Fraud, Was                                                                                                    | H<br>Bite, and Abuse<br>Medicare Course Home Transcript                                                                                                    | blue ⊽ of california                                        |
|----------------------------------------------------------------------------------------------------|----------------------------------------------------------------------------------------------------|-------------------------------------------------------------|
| Quick Links<br>User Guide<br>Medicare FAQs                                                                                                    | 2025 AHIP Medicare Training (Recertification)                                                                                                    |                                                             |
| AHIP Insurance Education<br>AHIP Conferences<br>AHIP Home                                                                                                    | Medicare Training EWA Certificate                                                                                                    | Contact Us<br>For Technical Support:<br>Phone: 866.234.6909 |
| <b>CE CREDITS DISCLAIMER</b><br>For all students who are interested in<br>receiving CE credits, in order to be eligible<br>for CF credits, prior to taking the final exam                                                | Module 1 - Overview of Medicare Program Basics: Choices, Eligibility, and Benefits                                                                                                    | Email: <u>Support@AHIP</u><br>InsuranceEducation.org        |
| you must click on the button that says "Yes,<br>take the exam with CE". In addition to<br>selecting this button, you must also pay for<br>your CE credits after successfully<br>completing your final exam. Students who | Module 2 - Medicare Health Plans                                                                                                    |                                                             |
| do not select this button nor pay for credits<br>will be deemed to be declining insurance<br>CE credits and no insurance CE credits will<br>be reported.                                                                 | Module 3 - Medicare Part D: Prescription Drug Coverage                                                                                                    |                                                             |
|                                                                                                    | Module 4 - Marketing Medicare Advantage and Part D Plans                                                                                                    |                                                             |
|                                                                                                    | Module 5 - Enrollment Guidance Medicare Advantage and Part D Plans                                                                                                    |                                                             |
| •                                                                                                    | <ul> <li>2025 - Final Exam</li> <li>Restricted Not available unless:</li> <li>The activity Module 1 - Overview of Medicare Program Basics: Choices, Eligibility, and Benefits is marked complete</li> <li>The activity Module 2 - Medicare Health Plans is marked complete</li> <li>The activity Module 3 - Medicare Part D: Prescription Drug Coverage is marked complete</li> <li>The activity Module 4 - Marketing Medicare Advantage and Part D Plans is marked complete</li> <li>The activity Module 5 - Enrollment Guidance Medicare Advantage and Part D Plans is marked complete</li> </ul> |                                                             |

You will see a Module overview at the beginning of each module. Click Next to continue. Subsequent "NEXT" buttons are at the bottom right corner of the slides.

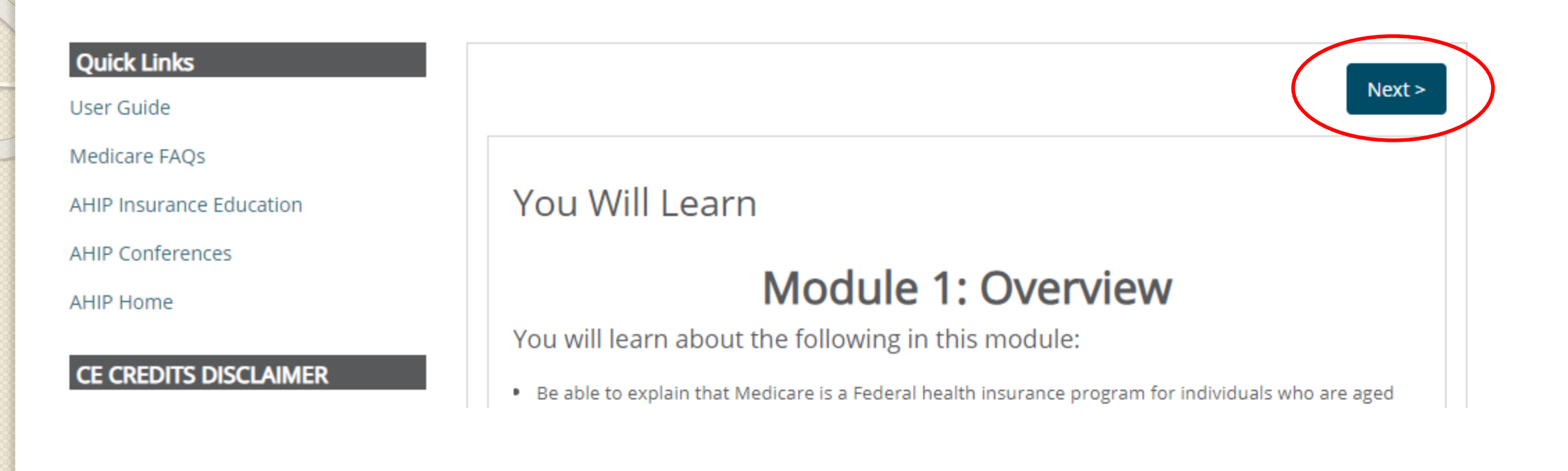

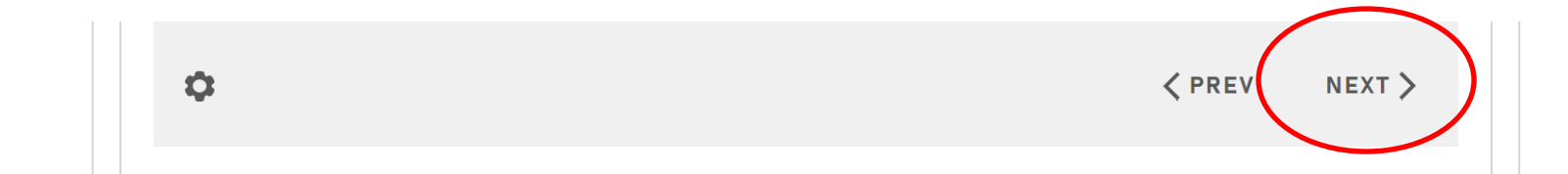

For returning brokers, the review for Modules 1, 2, and 3 will be unlocked for you. We highly recommend that you DO NOT skip the training but go to View Module 1 training to download the current year's Module slides for your future use.

#### **Quick Links**

User Guide

Medicare FAQs

AHIP Insurance Education

AHIP Conferences

AHIP Home

#### CE CREDITS DISCLAIMER

For all students who are interested in receiving CE credits, in order to be eligible for CE credits, prior to taking the final exam you must click on the button that says "Yes, take the exam with CE". In addition to selecting this button, you must also pay for your CE credits after successfully completing your final exam. Students who do not select this button nor pay for credits will be deemed to be declining insurance CE credits and no insurance

#### < Previous

## Welcome

## Module 1: Overview

Welcome to Module 1 of your AHIP training. You can review the training material or proceed to the module review.

Requirements for this Module: Completion of Module 1 Review Questions. Review questions are not counted towards the AHIP Final Exam.

Please make a selection using the buttons below.

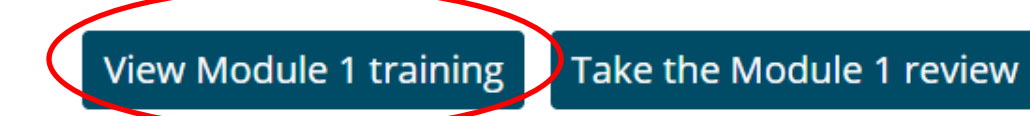

In each module, you can select <u>Download Slides</u> on the left side of the screen. Each Module's slides contain the exact same information as if you were clicking through the training. The information is in text format for easier search. Keep these in your files so that you can refer back to the information while you're taking the final exam and also during the plan year. You can now click on "Previous" and proceed to the Module 1 Final Review. For first time AHIP takers, you will need to go through the course in order to unlock the Final Review. So click on Start Course here.

## Download Content Materials

Please note, downloadable materials are available as an offline resource and benefit to our users. Accessing and printing of these materials is not recognized by the system to administer a completion status.

#### **Quick Links**

Download Slides

User Guide Medicare FAQs

AHIP Insurance Education

AHIP Conferences

AHIP Home

#### CE CREDITS DISCLAIMER

For all students who are interested in receiving CE credits, in order to be eligible for CE credits, prior to taking the final exam you must click on the button that says "Yes, take the exam

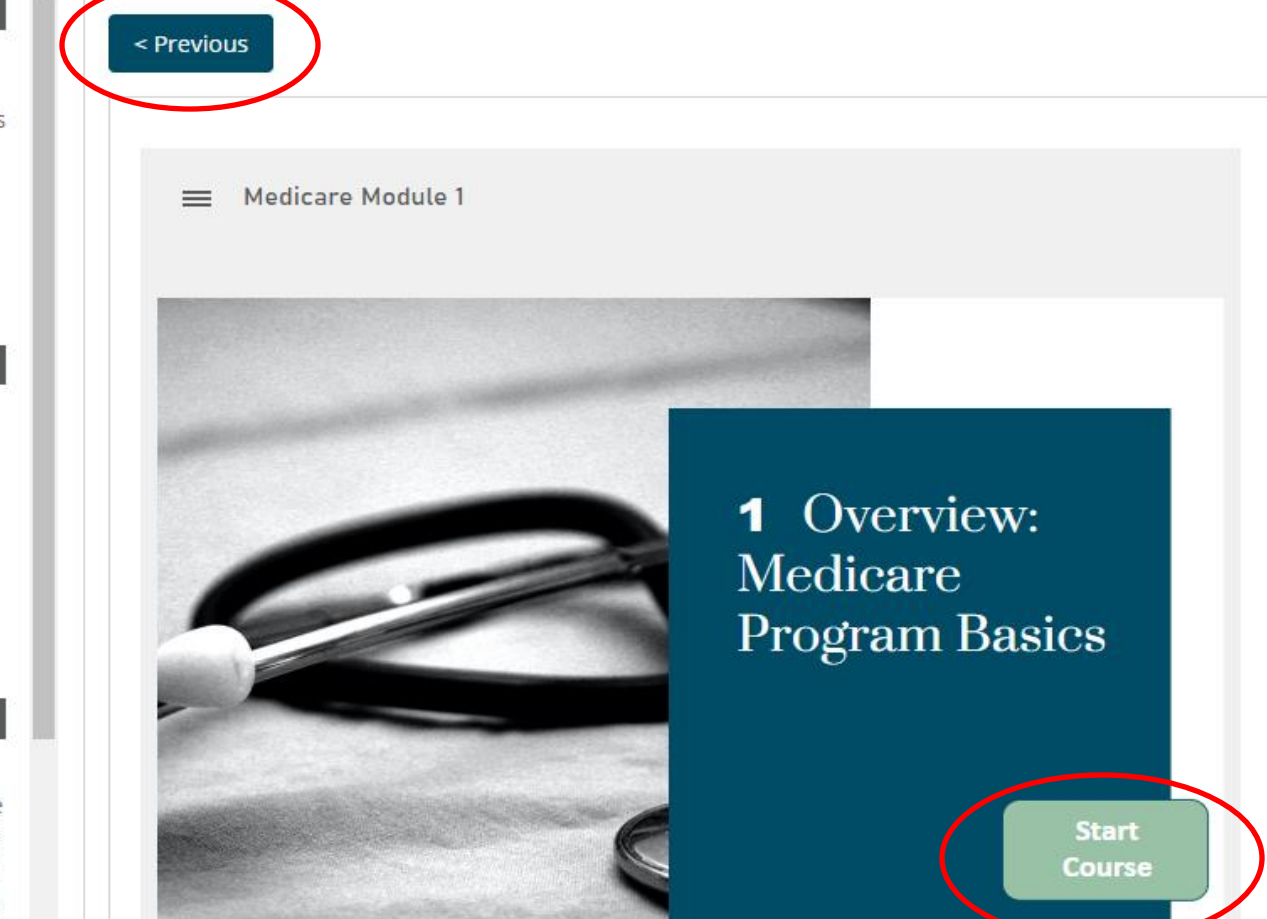

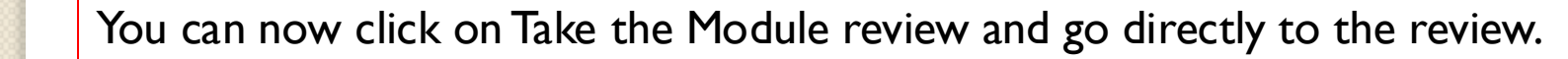

For first time brokers, you will need to click through the first 3 modules before the Module review is unlocked for you. After your first AHIP, the Final Review of your first 3 modules will be unlocked for subsequent years.

## Quick Links User Guide Medicare FAQs

AHIP Insurance Education

AHIP Conferences

AHIP Home

#### CE CREDITS DISCLAIMER

For all students who are interested in receiving CE credits, in order to be eligible for CE credits, prior to taking the final exam you must click on the button that says "Yes, take the exam with CE". In addition to selecting this button, you must also pay for your CE credits after successfully completing your final exam. Students who do not select this button nor pay for credits will be deemed to be declining insurance CE credits and no insurance CE credits will be reported.

#### < Previous

## Welcome

## Module 1: Overview

Welcome to Module 1 of your AHIP training. You can review the training material or proceed to the module review.

Requirements for this Module: Completion of Module 1 Review Questions. Review questions are not counted towards the AHIP Final Exam.

Please make a selection using the buttons below.

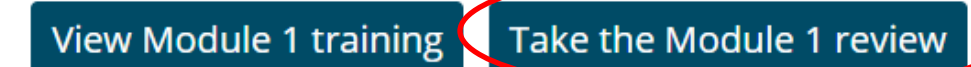

(You will see this screen if you are clicking through the slides in Modules 1, 2, & 3. If you are a returning agent, and you are skipping over the first 3 modules, you will see this screen after you have clicked though Modules 4 and 5.) When you're done going through the slides in the module, there is no need to Restart since you have already downloaded the slides in the beginning of the Module. Go ahead to Start Final Review and follow our instructions on how to capture answers to build your own answer key.

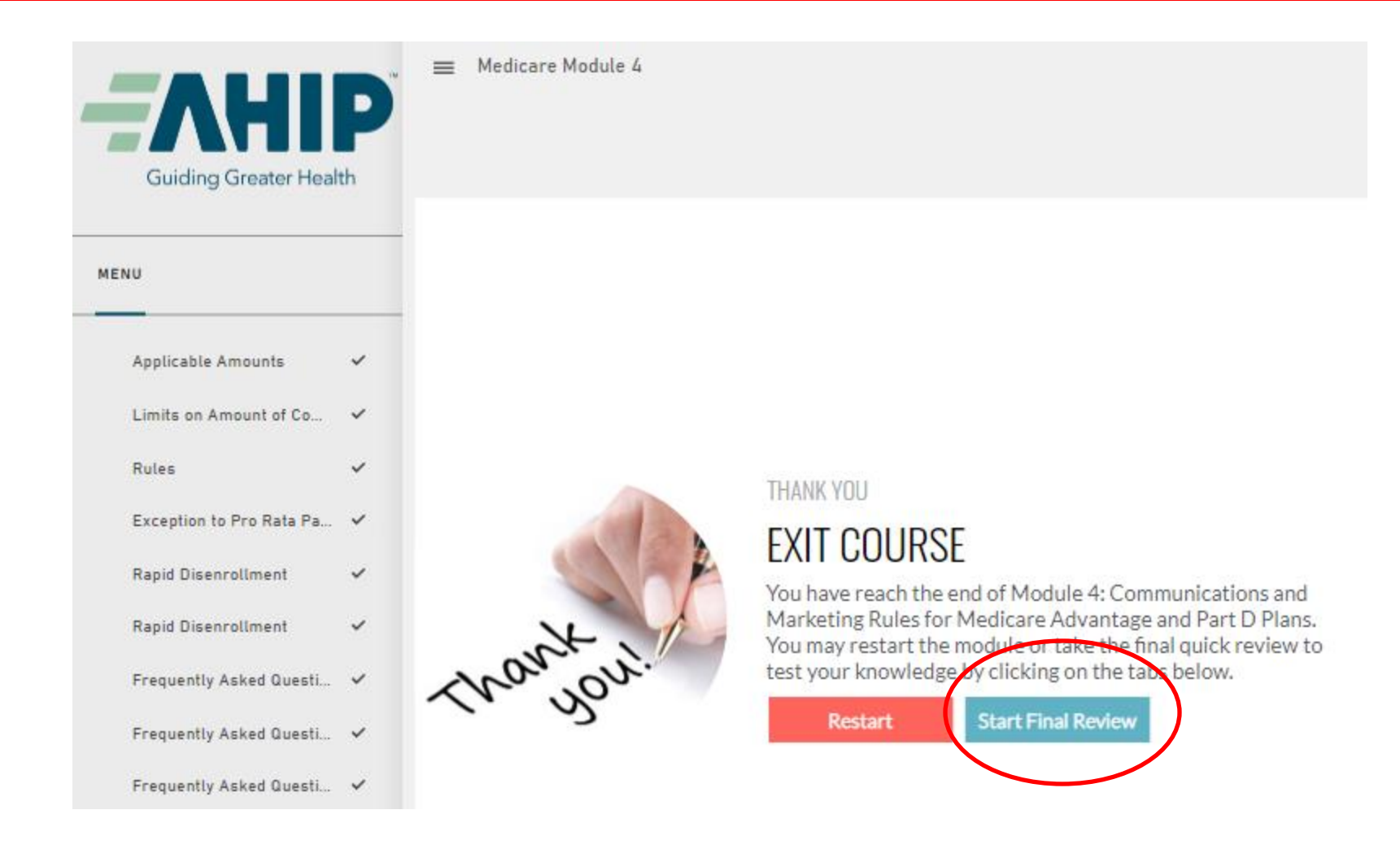

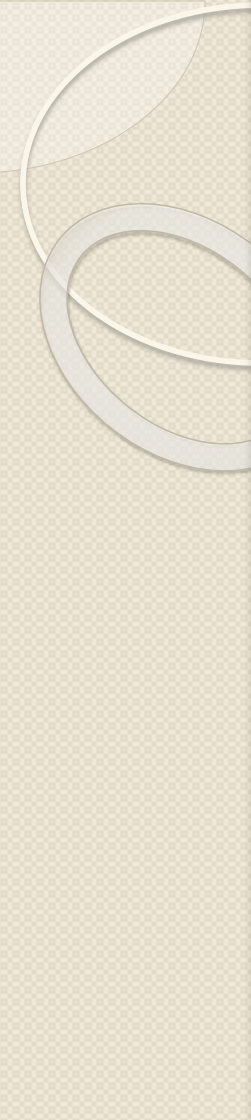

## Select Attempt now.

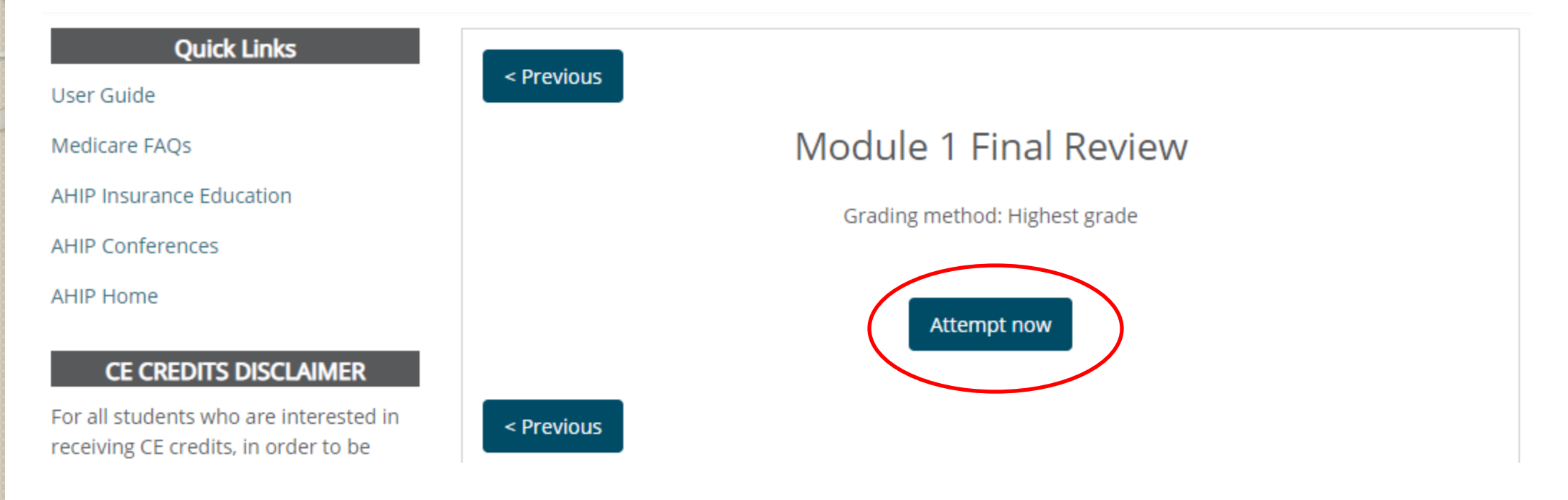

You have 20 questions per review. To begin, you can select any answer you want and then click <u>Submit</u>. Don't worry about the answers being correct or not.

#### Quick Links

User Guide

Medicare FAQs

AHIP Insurance Education

AHIP Conferences

AHIP Home

#### CE CREDITS DISCLAIMER

For all students who are interested in receiving CE credits, in order to be eligible for CE credits, prior to taking the final exam you must click on the button that says "Yes, take the exam with CE". In addition to selecting this button, you must also pay for your CE credits after successfully completing your final exam. Students who do not select this button nor pay for credits will be deemed to be declining insurance CE credits and no insurance CE credits will be reported. Question **20** Not yet answered  You should tell Madeline that she will be able to enroll in both Medicare Part A and Part B without paying monthly premiums due to

lowest rate but less than the highest rate due her substantial income.

ie macone win pay r are o premiumo acm

her husband's long work record and participation in the Medicare system.

Mr. Rainey is experiencing paranoid delusions and his physician feels that he should be hospitalized. What should you tell Mr. Rainey (or his representative) about the length of an inpatient psychiatric hospital stay that Medicare will cover?

- Medicare will cover a total of 190 days of inpatient psychiatric care during Mr. Rainey's entire lifetime.
- Medicare will cover, at its allowable amount, as many stays as are needed throughout Mr. Rainey's life, as long as no single stay exceeds 190 days.
- c. Inpatient psychiatric services are not covered under Original Medicare.
- O d. Medicare inpatient psychiatric coverage is limited to the same number of days covered for typical inpatient stays.

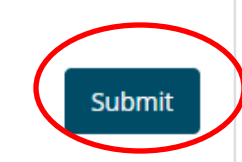

There is no pass/fail for these training sections. If you answer is incorrect, AHIP will explain the correct answer for you so that you will be able to make the correct choice.

#### Medicare Course Home | Transcript

#### Quick Links

User Guide

Medicare FAQs

AHIP Insurance Education

**AHIP Conferences** 

AHIP Home

#### CE CREDITS DISCLAIMER

For all students who are interested in receiving CE credits, in order to be eligible for CE credits, prior to taking the final exam you must click on the button that says "Yes, take the exam with CE". In addition to selecting this button, you must also pay for your CE credits after successfully completing your final exam. Students who do not select this button nor pay for credits will be deemed to be declining insurance CE credits and no insurance CE credits will be reported.

| Started on   | Tuesday, July 12, 2022, 12:45 PM                                          |
|--------------|---------------------------------------------------------------------------|
| State        | Finished                                                                  |
| Completed on | Tuesday, July 12, 2022, 12:47 PM                                          |
| Time taken   | 2 mins 20 secs                                                            |
| Points       | 9.00/20.00                                                                |
| Grade        | 45.00 out of 100.00                                                       |
| Feedback     | You have completed this Knowledge Check. To proceed, please return to the |
|              | training dashboard and select the next available section.                 |

Question 1 Incorrect

Mrs. Geisler's neighbor told her she should look at her Part D options during the annual Medicare enrollment period because features of Part D might have changed. Mrs. Geisler can't remember what Part D is so she called you to ask what her neighbor was talking about. What could you tell her? a. Part D covers long Incorrect: Long-term care services may term care services be available through some Medicare and she shouldn't X Advantage plans and those with private worry because long-term care insurance. Medicare Part there has been no D provides prescription drug coverage. change in coverage. O b. Part D covers physician and non-physician practitioner services and

- b. Part D covers physician and non-physician practitioner services and the deductible has not changed this year, but the physician charges may go up.
- C. Part D covers hospital and home health services and the cost sharing has changed this year.
- A. Part D covers prescription drugs and she should look at her premiums, formulary, and cost-sharing among other factors to see if they have changed.

Source: Part 1, Slide – Original Medicare and Part D Prescription Drug Coverage.

- Study the correct answers.
- Before clicking on anything else, you should capture the questions and corrections so that you can refer back to them to try to capture the correct answer in your next run at the Final Review of the same module.
- To do this, on the questions screen, press Ctrl+A, then Ctrl+P to print the screen

## Your screen will look like this when you press Ctrl+A (everything will be highlighted)

| •••••••••••••••••••••••••••••••••••••• | e, and Abus           | e Medicare Course Home Transcript                                                                                                    | blue 😈 of californi    |
|----------------------------------------|-----------------------|----------------------------------------------------------------------------------------------------|------------------------|
| Quick Links                            | Started on            | Sunday, July 9, 2023, 9:27 PM                                                                                                    | Contact Us             |
| <u>User Guide</u>                      | State                 | Finished                                                                                                    |                        |
| Medicare FAQs                          | Completed on          | Sunday, July 9, 2023, 9:30 PM                                                                                                    | For Technical Support: |
| A HID Incurance Education              | Time taken            | 2 mins 47 secs                                                                                                    | Phone: 866.234.6909    |
| Ane insurance education                | Points                | 6.00/20.00                                                                                                    | Email: Support@AHIP    |
| AHIP Conferences                       | Grade                 | 30.00 out of 100.00 You have completed this Knowledge Check. To proceed please return to the training dashboard and select the payt available section.                                                                                                    | InsuranceEducation.org |
| AHIP Home                              | reeuback              | rou have completed this knowledge check. To proceed, please <u>return to the training dashboard</u> and select the next available section.                                                                                                    |                        |
| CE CREDITS DISCLAIMER                  | Question 1<br>Correct | <ul> <li>Anthony Boniface turned 65 in 2023. He was not receiving Social Security or Railroad Retirement Benefits on his 65<sup>th</sup> birthday. He was interested in obtaining Medicare coverage and is eligible for premium-free Part A. Before he could enroll in Medicare, his entire area was impacted by a hurricane causing massive flooding and severe wind damage. The Federal government declared this to be a natural disaster which has recently ended. During this period Anthony's initial enrollment period expired. Anthony asks you how he can now obtain Medicare coverage. What should you say?</li> <li>a. Anthony will be automatically enrolled in Medicare Part A within one month from the date the Federal government declared the disaster ended. If he wishes Part B coverage he must wait until the next General Enrollment Period.</li> <li>b. Anthony is eligible for a special enrollment period (SEP) because he missed an enrollment period due to the impact of the Federally declared disaster. This SEP will allow Anthony to enroll in Part B up to six months after will allow Anthony to enroll in Part B up to six months after will allow Anthony the enrol period (SEP) to enroll in Part B up to six months after the end of the emergency declaration. Anthony may enroll in premium-free Part A at any time and his Part A coverage will be retroactive for up to 6 months.</li> <li>c. Anthony must wait until the next General Enrollment Period (GEP) which runs from January 1 through March 31.</li> <li>d. Anthony will have a special enrollment periods (SEPs) for 2023 and beyond; Slide – Parts A and B After the Initial Enrollment Period Responder Side – Parts A and B After the Initial Enrollment Period Responder Side – New Special Enrollment Periods (SEPs) for 2023 and beyond; Slide – Parts A and B After the Initial Enrollment Period</li> </ul> |                        |
|                                        | Question 2            | Mr. Xi will soon turn age 65 and has come to you for advice as to what services are provided under Original Medicare. What should you tell Mr.<br>Xi that best describes the health coverage provided to Medicare beneficiaries?                                                                                                    |                        |

A pop up screen will look something like this when you press Ctrl+P. (every computer system may look slightly different) Select Print to PDF or Save as PDF to save this Module's questions.

| lotal: 11 sheets of paper |   |                                                                                                    |                   |
|---------------------------|---|----------------------------------------------------------------------------------------------------|-------------------|
| Printer                   |   |                                                                                                    |                   |
| Microsoft Print to PDF    | ~ |                                                                                                    |                   |
| Copies                    |   | Started on Sunday, July 9, 2023, 9:27 PM                                                                                                    |                   |
| •                         |   | State Finished                                                                                                    |                   |
| 1                         |   | Completed on Sunday, July 9, 2023, 9:30 PM                                                                                                    |                   |
|                           |   | Time taken 2 mins 47 secs                                                                                                    |                   |
| Lavout                    |   | Forms 6.00/20.00                                                                                                    |                   |
| O Portrait                |   | Feedback You have completed this Knowledge Check. To proceed, please <u>return to the training dashboard</u> and select the available section.                                                                                                    | e next            |
| C Landscape               |   | Question 1                                                                                                    |                   |
|                           |   | Conet.                                                                                                    |                   |
| Pages                     |   | Anthony Designs toward (Clip 2022) University and static factor (Constitution Designs of Designs of Designs of the set bio (Clip biother)                                                                                                    |                   |
| O All                     |   | Antiony sonnace turned as in 2023. He was not receiving social security or kairoad keurement Benents on his as " birthday. He'<br>interested in obtaining Medicare coverage and is eligible for premium-free Part A. Before he could enroll in Medicare, his entire an<br>impacted by a hurricane causing massive flooding and severe wind damage. The Federal government declared this to be a natural | was<br>ea wa<br>I |
| Odd pages only            |   | disaster which has recently ended. During this period Anthony's initial enrollment period expired. Anthony asks you how he can no<br>obtain Medicare coverage. What should you say?                                                                                                    | WC                |
| C Even pages only         |   | <ul> <li>a. Anthony will be automatically enrolled in Medicare Part A within one month from the date the Federal government decla<br/>the disaster ended. If he wishes Part B coverage he must wait until the next General Enrollment Period.</li> </ul>                                                                                                    | red               |
| e.g. 1-5, 8, 11-13        |   | <ul> <li>b. Anthony is eligible for a special enrollment period<br/>(SEP) because he missed an enrollment period due to<br/>the impact of the Eederally declared disaster. This SEP</li> <li>Correct: Anthony is eligible for a special enrollment period<br/>(SEP) to enroll in Part B because he missed an enrollment<br/>period due to the impact of the Eederally declared disaster.</li> </ul>     | r                 |
| Color                     |   | will allow Anthony to enroll in Part B up to six months after the end of the emergency declaration. Anthony months after the end of the emergency declaration. Anthony                                                                                                    | )<br>ny           |
| Color                     | ~ | Part A coverage will be retroactive for up to 6 months.<br>C. Anthony must wait until the next General Enrollment Period (GEP) which runs from January 1 through March 31.                                                                                                    | A                 |
|                           |   | O d. Anthony will have a special enrollment period (SEP) of 3 months beginning after the end of the emergency declaration, b                                                                                                    | ut he             |

Once you have captured the questions/answers, you can click on "return to the training dashboard" IMPORTANT: Review the wrong answers you have captured and figure out which are the correct answers. Make note of the correct answers so that you can answer them correctly during your second run of the same module's Final Review.

Ouestion 1

Incorrect

| Quick Links              |              |                                                                           |
|--------------------------|--------------|---------------------------------------------------------------------------|
|                          | Started on   | Tuesday, July 12, 2022, 12:45 PM                                          |
| User Guide               | State        | Finished                                                                  |
| Medicare FAQs            | Completed on | Tuesday, July 12, 2022, 12:47 PM                                          |
| -                        | Time taken   | 2 mins 20 secs                                                            |
| AHIP Insurance Education | Points       | 9.00/20.00                                                                |
| AHIP Conferences         | Grade        | <b>45.00</b> out of 100.00                                                |
|                          | Feedback     | You have completed this Knowledge Check. To proceed, please return to the |
| AHIP Home                |              | training dashboard and select the next available section.                 |
|                          |              |                                                                           |

#### CE CREDITS DISCLAIMER

For all students who are interested in receiving CE credits, in order to be eligible for CE credits, prior to taking the final exam you must click on the button that says "Yes, take the exam with CE". In addition to selecting this Mrs. Geisler's neighbor told her she should look at her Part D options during the annual Medicare enrollment period because features of Part D might have changed. Mrs. Geisler can't remember what Part D is so she called you to ask what her neighbor was talking about. What could you tell her?

 a. Part D covers longterm care services and she shouldn't

**Incorrect:** Long-term care services may be available through some Medicare You will see that Module 1 has been checked. Before moving ahead with the other Modules, and after you have used the answer key to figure out the correct answers, click on Module 1 again!

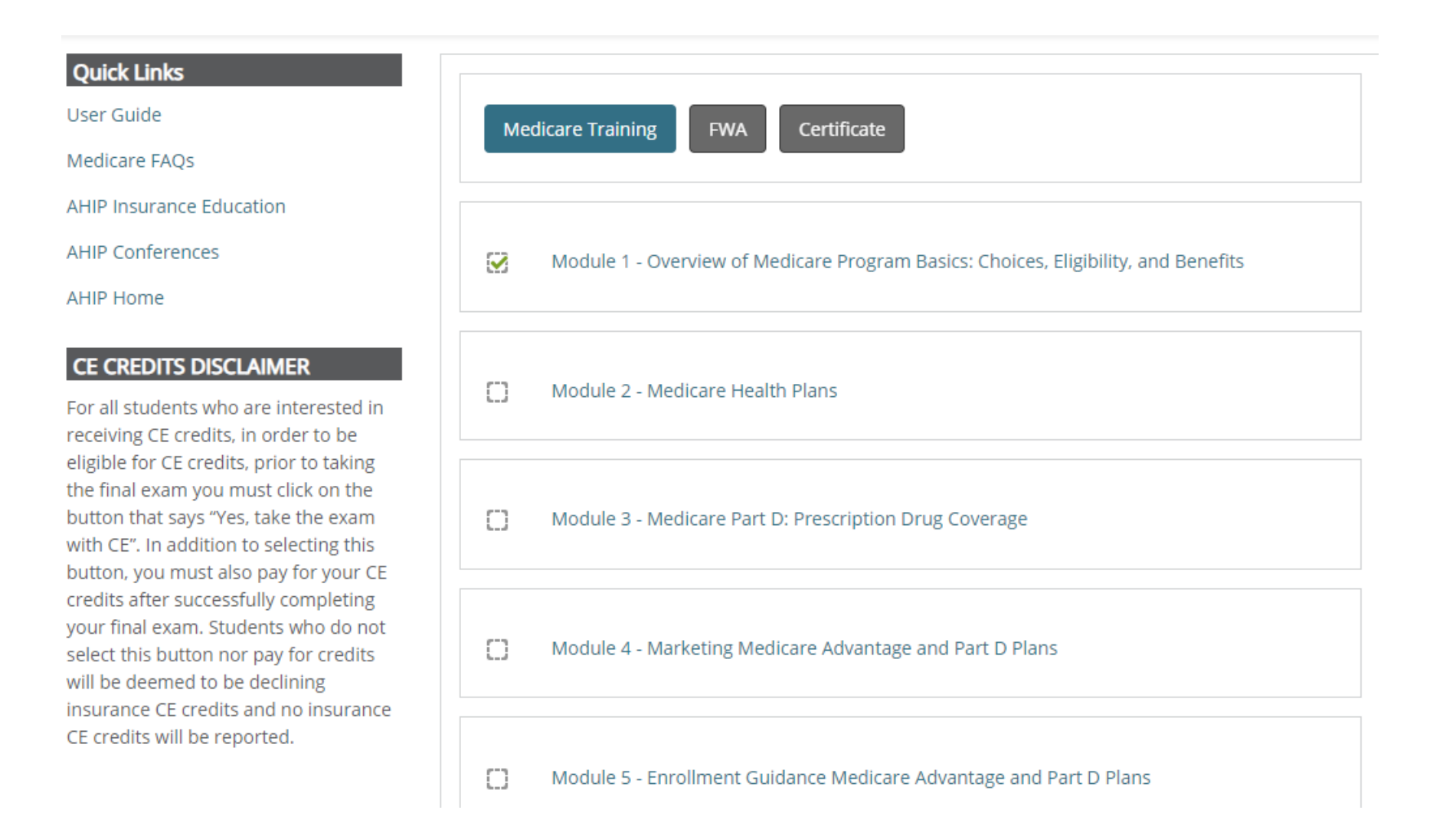

Select Re-attempt and go through the questions one more time. This time, carefully select the correct answers from the answer key that you have collected earlier.

| < Previou | <u>IS</u> |                   |                                                                                                    |
|-----------|-----------|-------------------|----------------------------------------------------------------------------------------------------|
|           |           |                   | Module 1 Final Review                                                                                                    |
|           |           |                   | Grading method: Highest grade                                                                                                    |
|           |           |                   | Summary of your previous attempts                                                                                                    |
| Attempt   | State     | Grade /<br>100.00 | Feedback                                                                                                    |
| 1         | Finished  | 30.00             | You have completed this Knowledge Check. To proceed, please <u>return to the training dashboard</u> and select the next available section. |
|           |           |                   | Highest grade: 30.00 / 100.00.                                                                                                    |

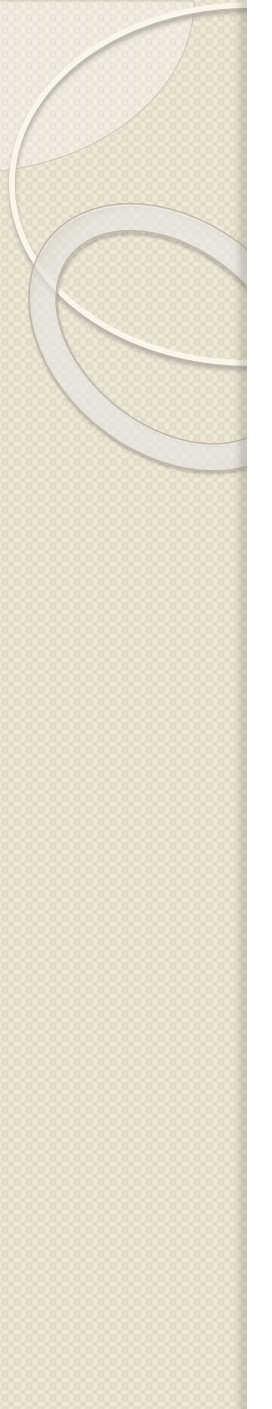

When you have answered all 20 questions, hit Submit. The correct answers are now displayed on your screen.

Mr. Moy's wife has a Medicare Advantage plan, but he wants to understand what coverage Medicare Supplemental Insurance provides since his health care needs are different from his wife's needs. What could you tell Mr. Moy?

a. Medicare

Supplemental Insurance would help cover his Part A and Part B deductibles or coinsurance in Original Fee-for-Service (FFS) Medicare as well as possibly some services that Medicare does not cover.

**Correct:** Medicare Supplement Insurance (Medigap) fills "gaps" in Original Medicare coverages, such as all or part of the

- deductibles or coinsurance as well as possibly offering some services such as medical care when a beneficiary travels outside the United States.
- b. Medicare Supplemental Insurance would cover his long-term care services.
- c. Medicare Supplemental Insurance would cover all of his IRS approved health care expenditures not covered under Original Fee-for-Service (FFS) Medicare.
- d. Medicare Supplemental Insurance would cover his dental, vision and hearing services only.

Source: Module 1, Slide - Medigap (Medicare Supplement Insurance)

At this time, go to your computer's Search bar at the bottom of your screen, type in Snipping Tool. (This is a free tool that comes with Microsoft Office). Select Snipping Tool App once it pops up as the Best match.

| Question 3                   | CAII Work Apps Document             | ts Web Settings Peo 🕨 Anneta Insuran Y |
|------------------------------|-------------------------------------|----------------------------------------|
| Correct                      | Best match                          |                                        |
| C                            | Snipping Tool                       | ц.                                     |
|                              | Search work and web                 | Snipping Tool                          |
|                              | Snipping - See work and web results | App                                    |
|                              | Settings (1)                        | 🖸 Open                                 |
|                              |                                     | Take a new screenshot                  |
|                              |                                     | New screenshot in 3 seconds            |
|                              |                                     | New screenshot in 10 seconds           |
| Question <b>4</b><br>Correct |                                     | · · · · · · · · · · · · · · · · · · ·  |
|                              |                                     |                                        |
|                              |                                     |                                        |
|                              |                                     |                                        |
|                              |                                     |                                        |
|                              |                                     |                                        |

The Snipping Tool window will appear in the middle of your screen. Make sure you have the screen that you want to Snip (cut) before you turn on the Snipping Tool.

Click on +New on the Snipping Tool window, your screen will dim to indicate that the tool is ready for you to select the area where you want to Snip/cut. Left click on one of the corners of the screen that you want to capture and drag across the screen.

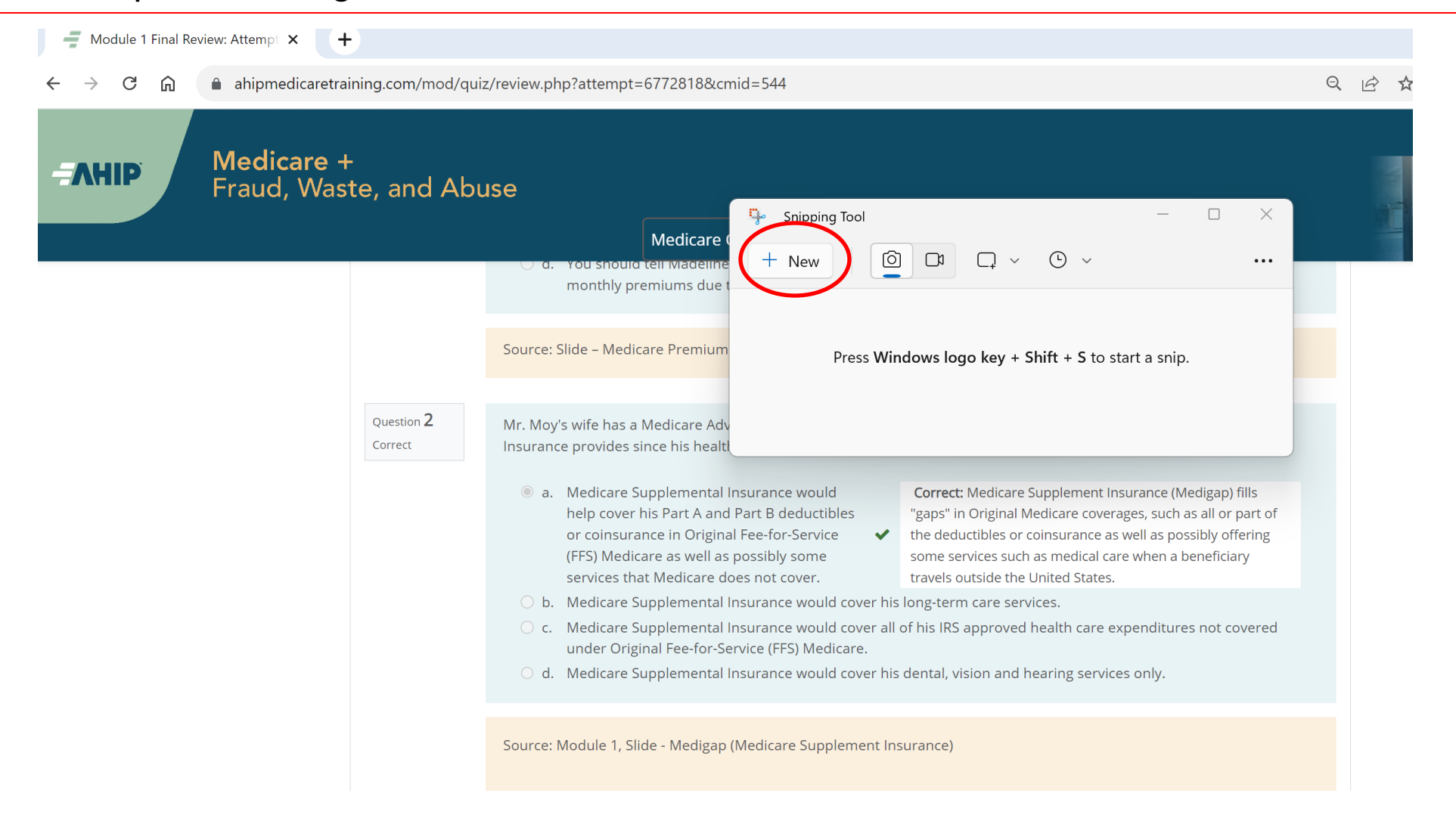

In this case, you want to capture the question with the correct answer that you have inputted. Once you have that question captured in the Snipping Tool window, the picture that you have captured will be automatically copied to your clipboard. You can also copy what you have captured with the Snipping Tool by clicking on the copy icon.

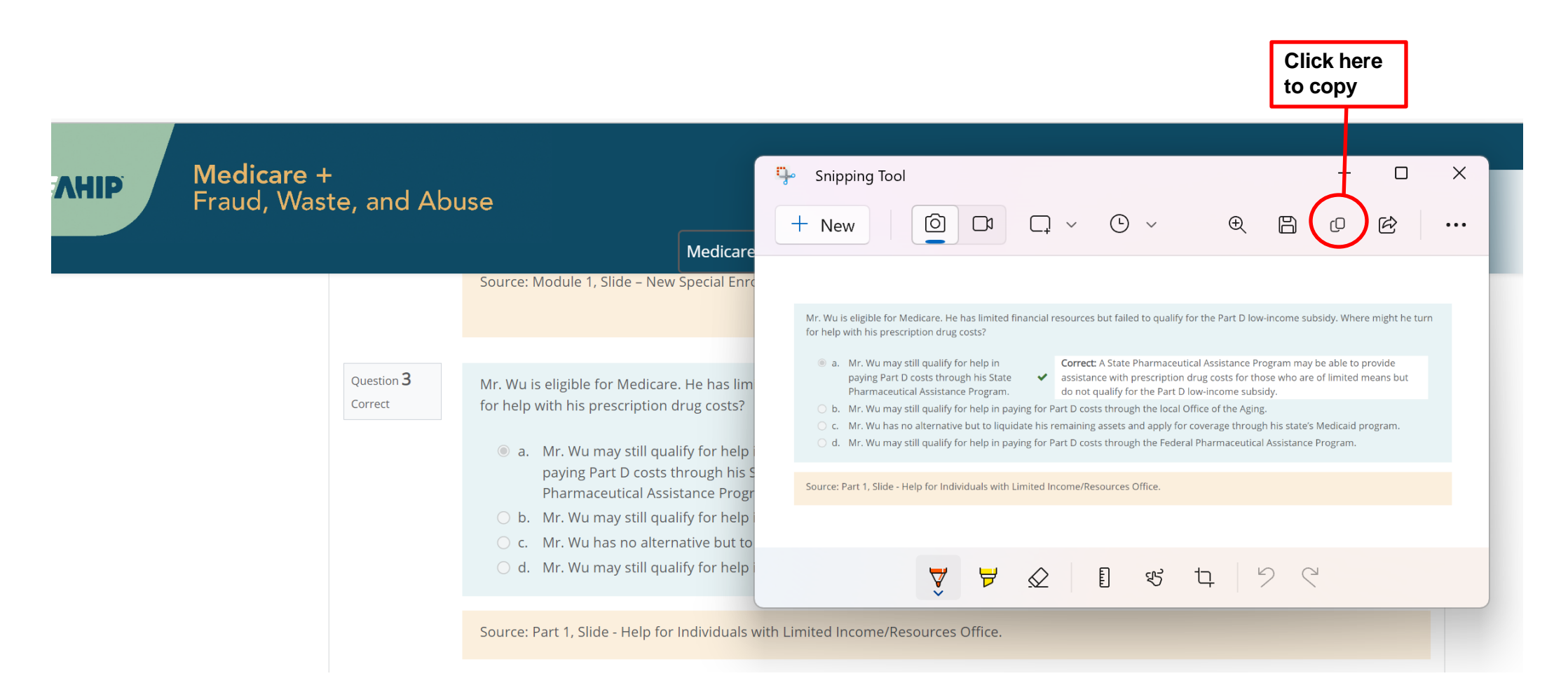

Now open up a new Word document and type Ctrl+V to paste the question on to the Word document. In front of each of the questions (with the correct answers) that you have captured, <u>type in</u> the first line of the question as you see highlighted in yellow. As you collect the answers from all 5 modules (20 questions each module), you will have a total of 100 answers by the end of this exercise. Continue to do this until you are done with all 5 modules and have unlocked the Final Exam. Save this document in an easily retrievable folder. This will build up your answer key for years to come as you collect more answers each additional year. The first year will take the longest time but subsequent years, you will be able to start using the answer key by pressing Ctrl + F to find the answers, the time it will take you to take the AHIP will decrease significantly in the coming years!

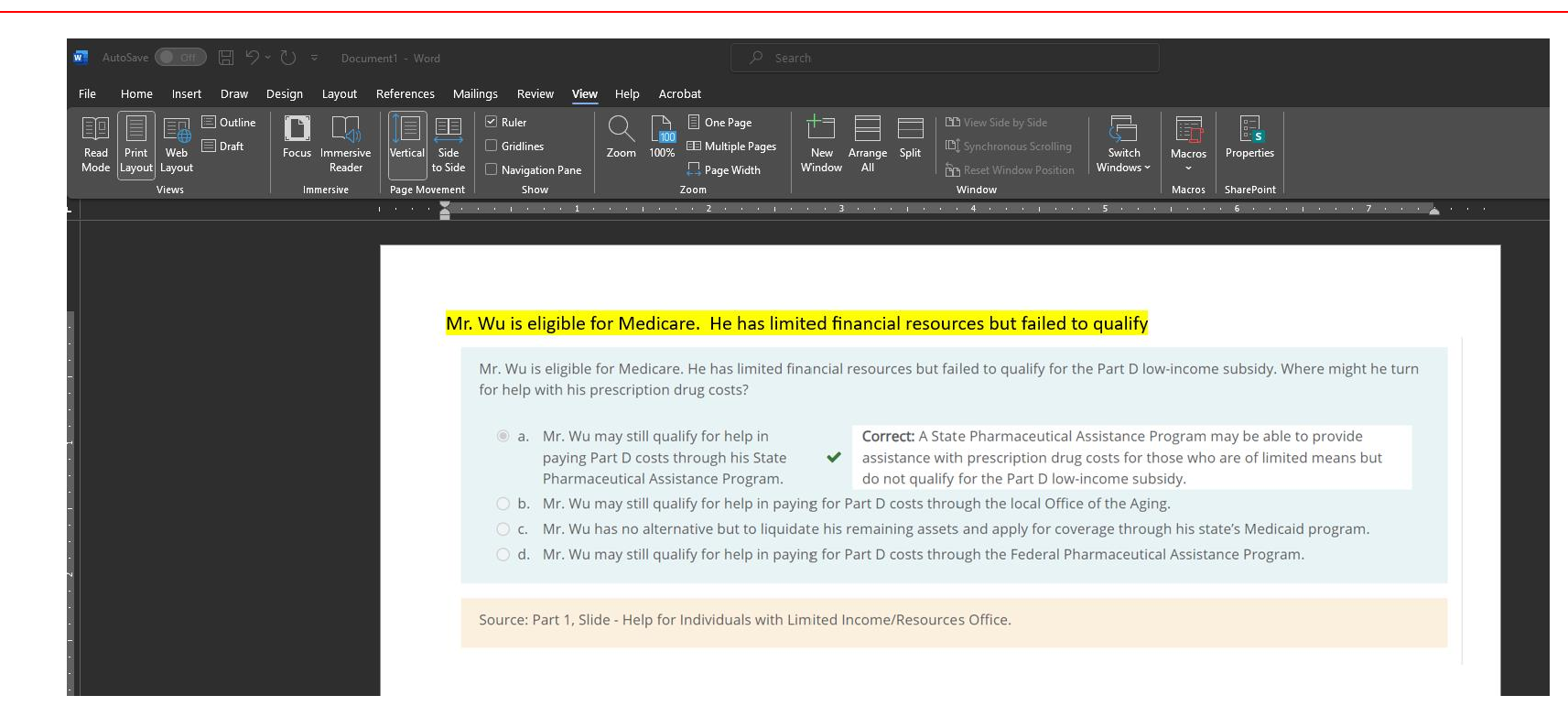

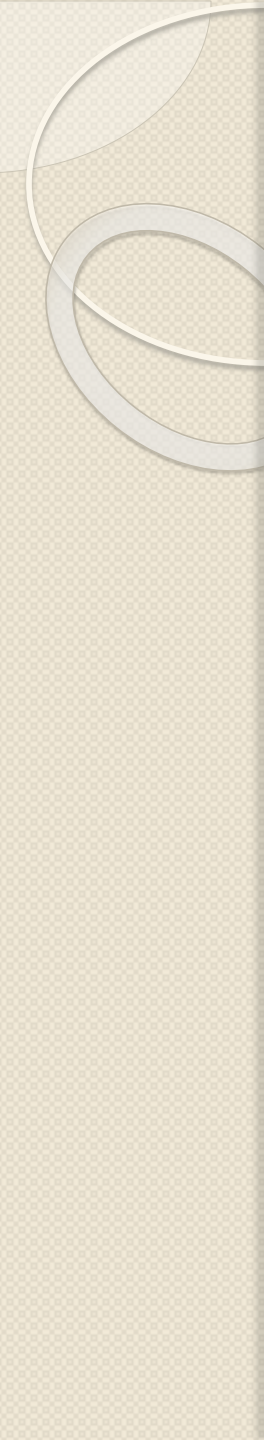

**IMPORTANT: PLEASE READ** Going through the Module trainings

- Pay close attention to Modules 4 & 5 because they provide you with valuable information on sales and marketing, and enrollment guidelines.
- When you go through the module trainings, note that you will need to stay on each slide for about 5 seconds before the Next button can be selected.
- On some slides, you will be instructed to click within the slides to reveal other information before you can proceed to the next slide.
- This will be a slower process. So if you are a returning user, please download all slides from all Modules. You can review them later so that for Modules 1, 2, & 3, you can skip directly to the Module reviews.
- Once you have completed the 5 Modules, you have now unlocked the Final Exam!
- Refer to the answers you have collected from your 5 Modules and use those to complete your Final Exam. If you run into a question that was not in your modules, refer to your downloaded slides to find the answers.

After completion of the 5 Modules and the Final Exam, you will need to complete the Fraud, Waste & Abuse training before you can download your AHIP completion certificate. Select Continue to FWA when you have completed your Final Exam (you will see a check mark in front of the Final Exam).

| Medicare +<br>Fraud, Wast                                                                                                    | e. and Abuse                                                                                                    |
|----------------------------------------------------------------------------------------------------|----------------------------------------------------------------------------------------------------|
|                                                                                                    | Medicare Course Home Transcript                                                                                                    |
| Quick Links                                                                                                    |                                                                                                    |
| lser Guide                                                                                                    | Medicare Training FWA Certificate                                                                                                    |
| Medicare FAQs                                                                                                    |                                                                                                    |
| HIP Insurance Education                                                                                                    |                                                                                                    |
| HIP Conferences                                                                                                    |                                                                                                    |
| AHIP Home                                                                                                    | Congratulations! You have completed the "Medicare Training" portion of this course.                                                                                                    |
| CE CREDITS DISCLAIMER                                                                                                    | You can now move on to the "Fraud, Waste, and Abuse" (FWA) portion. You can navigate there by clicking the "FWA" tab in the menu at the top of the page or by clicking the button below. |
| For all students who are interested in<br>eceiving CE credits, in order to be eligible<br>for CE credits, prior to taking the final exam<br>you must click on the button that says "Yes,                                          | Continue to FWA                                                                                                    |
| The exam with CE <sup>+</sup> . In addition to<br>selecting this button, you must also pay for<br>your CE credits after successfully<br>completing your final exam. Students who<br>do not select this button nor pay for credits | Module 1 - Overview of Medicare Program Basics: Choices, Eligibility, and Benefits                                                                                                    |
| vill be deemed to be declining insurance<br>E credits and no insurance CE credits will<br>be reported.                                                                                                    | Module 2 - Medicare Health Plans                                                                                                    |
|                                                                                                    | Module 3 Medicare Part D: Prescription Drug Coverage                                                                                                    |
|                                                                                                    | Module 4 Marketing Medicare Advantage and Part D.Plans                                                                                                    |
|                                                                                                    | Module 5 - Enrollment Guidance Medicare Advantage and Part D Plans                                                                                                    |
| (                                                                                                    | 2024 - Final Exam                                                                                                    |

Complete the Nondiscrimination Training and Medicare Fraud, Waste, & Abuse to unlock the General Compliance module. Make sure to download the slides!

Please refer to your Anneta Agent Portal AHIP assistance to get more information for these modules.

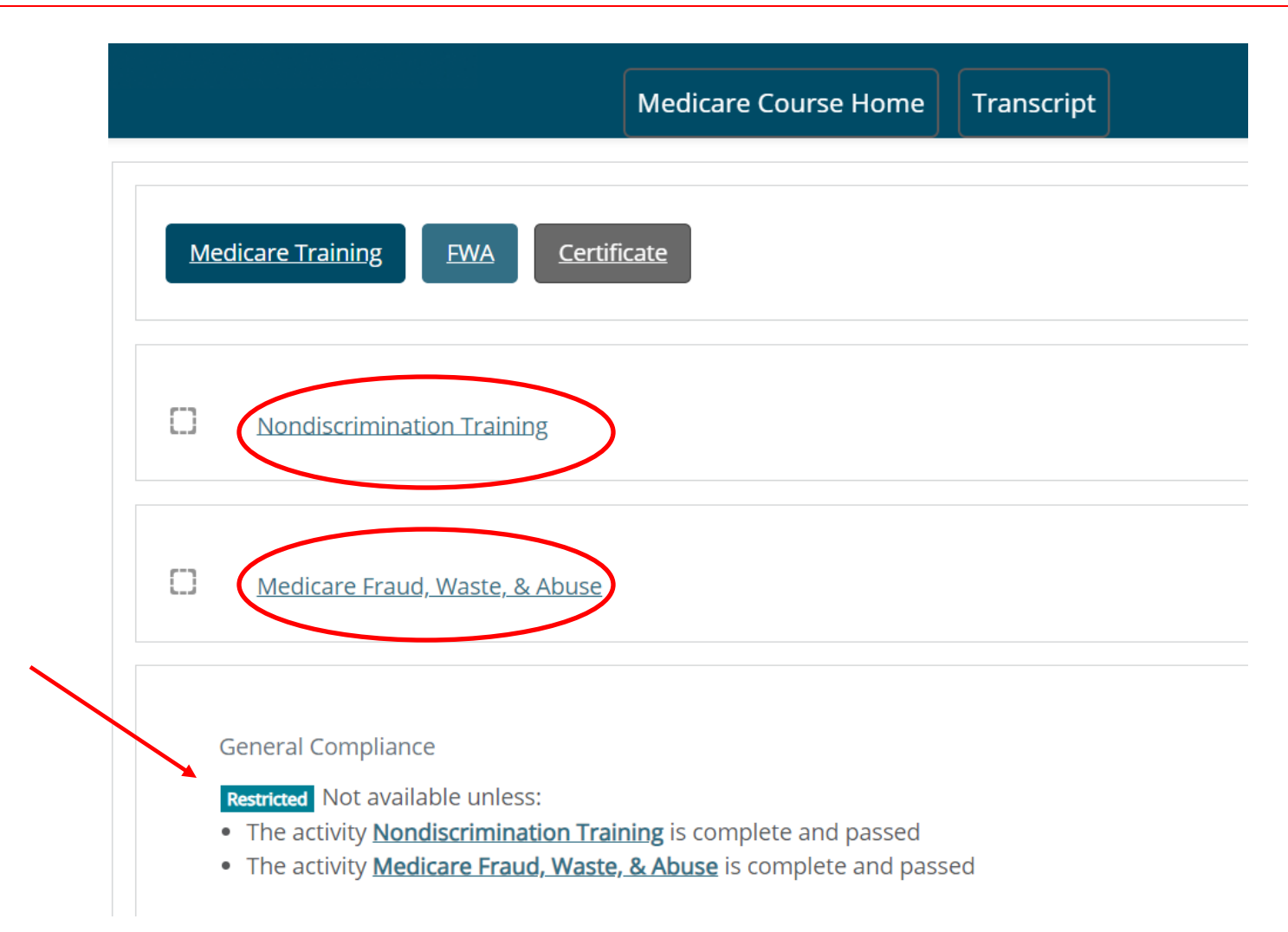

When you get to the Medicare Fraud, Waste, and Abuse Training, select "No" on this slide and start course. \*\*Remember to download slides for this module.

## Welcome

## Medicare Fraud, Waste, and Abuse Training

Developed by the Centers for Medicare & Medicaid Services

Have you completed Combating Medicare Parts C & D Fraud, Waste, and Abuse Training through the CMS Medicare Learning Network (MLN)?

If you have NOT completed this portion of the training through the CMS Medicare Learning Network (MLN), please select NO below to complete the training through AHIP.

Requirements for this Module: Completion of Combating Medicare Parts C & D Fraud, Waste, and Abuse Training and Review Questions. Review questions are not counted towards the Combating Medicare Parts C & D Fraud, Waste, and Abuse Final Exam.

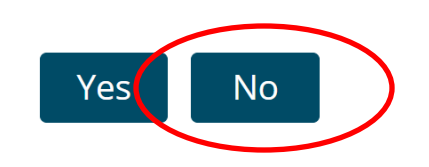

The General Compliance module will unlock as soon as you've completed the first two modules. \*\*Remember to download slides for this module.

| Medicare Training | <u>FWA</u> | <u>Certificate</u> |
|-------------------|------------|--------------------|
|-------------------|------------|--------------------|

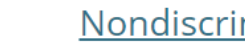

#### Nondiscrimination Training

Medicare Fraud, Waste, & Abuse

 $\Box$ **General Compliance**  When you get to the General Compliance Training, select "No" on this slide and start course. \*\*Remember to download slides for this module.

Welcome

## General Compliance Training

Developed by the Centers for Medicare & Medicaid Services

Have you completed Medicare Parts C & D General Compliance Training through the CMS Medicare Learning Network (MLN)?

If you have NOT completed this portion of the training through the CMS Medicare Learning Network (MLN), please select NO below to complete the training through AHIP.

Requirements for this Module: Completion of Medicare Parts C & D General Compliance Training and Review Questions.

Review questions are not counted towards the Medicare Parts C & D General Compliance Final Exam.

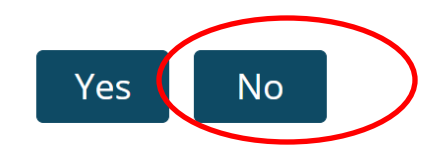

When you have completed all three sections, you will see check marks in front of each module. Click on "Continue to Certificate"

| Med                     | licare Training <u>FWA</u> <u>Certificate</u>                                                                                                    |
|-------------------------|----------------------------------------------------------------------------------------------------|
| Congr<br>You co<br>page | ratulations! You have completed the "FWA" portion of this course.<br>an now move on to the "Certificate" portion. You can navigate there by clicking the "Certificate" tab in the menu at the top of the<br>or by clicking the button below.<br>ntinue to Certificate |
|                         | Nondiscrimination Training                                                                                                    |
|                         | <u>Medicare Fraud, Waste, &amp; Abuse</u>                                                                                                    |
|                         |                                                                                                    |

General Compliance

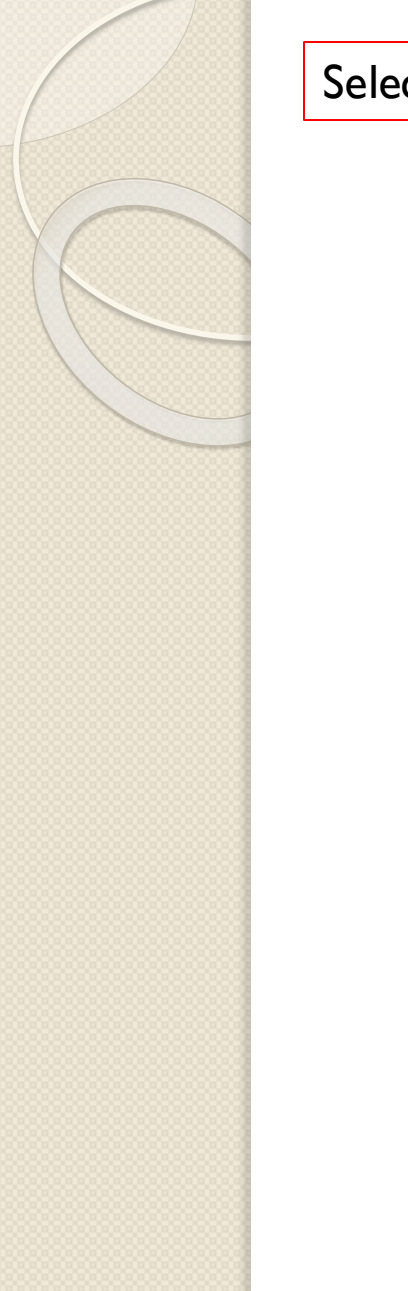

## Select "AHIP Medicare Certification". A new window will pop-up with a copy of your AHIP certificate.

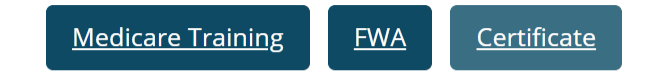

Congratulations! You have completed your training.

You can click the link below to view/print your certificate. Click on the **Medicare Course Home** tab at the top to return to Medicare Training home page.\_

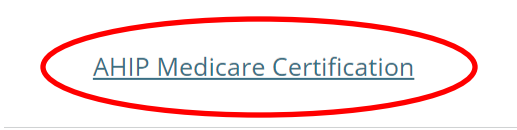

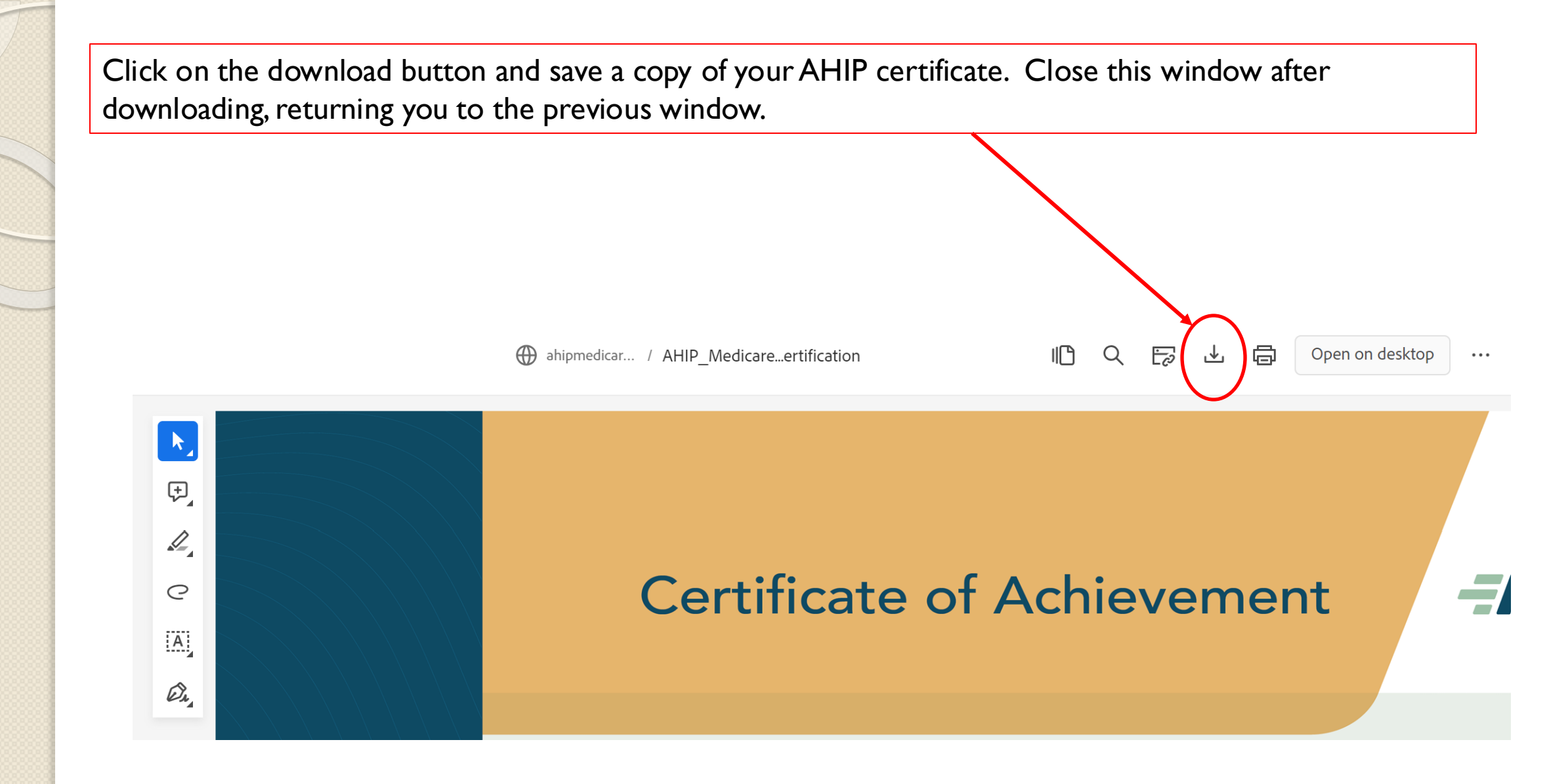

NOTE: If you scroll to the bottom of the page and you will see a list of carriers that you have been appointed. It might not work if you click on (Transmit) for these carriers. You will likely need to transmit the AHIP score to each of the carriers when you are doing the certifications from the Carrier's sites. So don't be surprised that you get error messages when you click on Transmit.

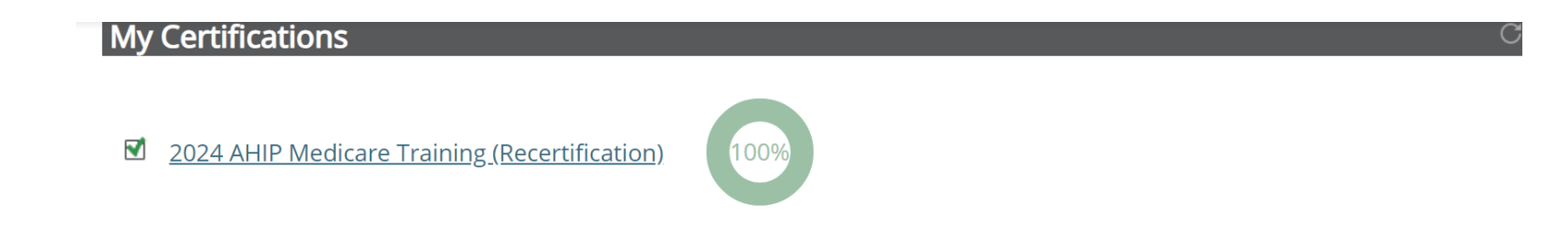

#### **AHIP Course Completion**

- Humana (<u>Transmit</u>)
- UnitedHealthcare (Transmit)
- SCAN Health Plan (Transmit)
- Cigna Healthcare (Transmit)
- Blue Shield of California (<u>Transmit</u>)
- Humana (Career) (<u>Transmit</u>)
- Humana (Pre-Contract) (<u>Transmit</u>)
- Elevance Health (<u>Transmit</u>)
- Humana (Brokers) (Transmit)
- Aetna (Independent Broker) (<u>Transmit</u>)
- CVS Health (Transmit)
- Golden Outlook (<u>Transmit</u>)
- Centene Teledigital (Transmit)
- Brand New Day (<u>Transmit</u>)
- Centene Broker (Transmit)

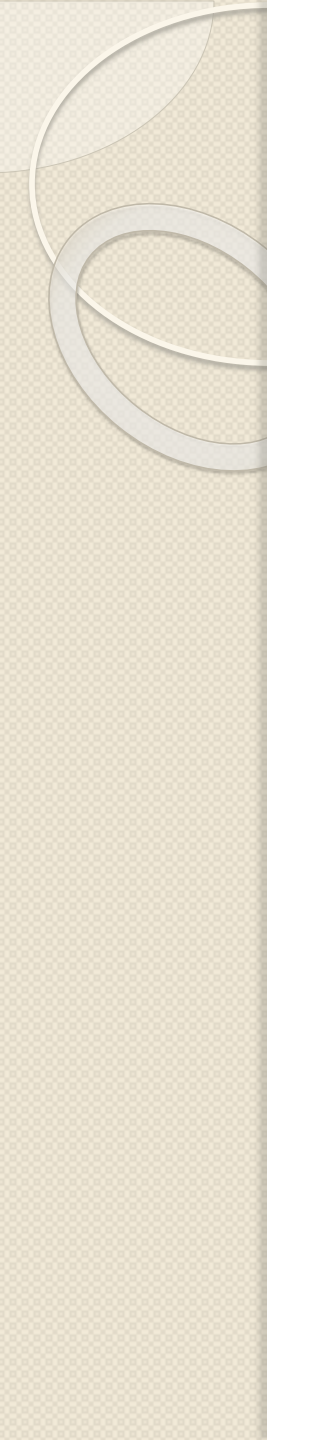

## How many times do I need to take...

- Once a year:
  - ✓AHIP
  - Carrier (Health Plan) Annual Certifications

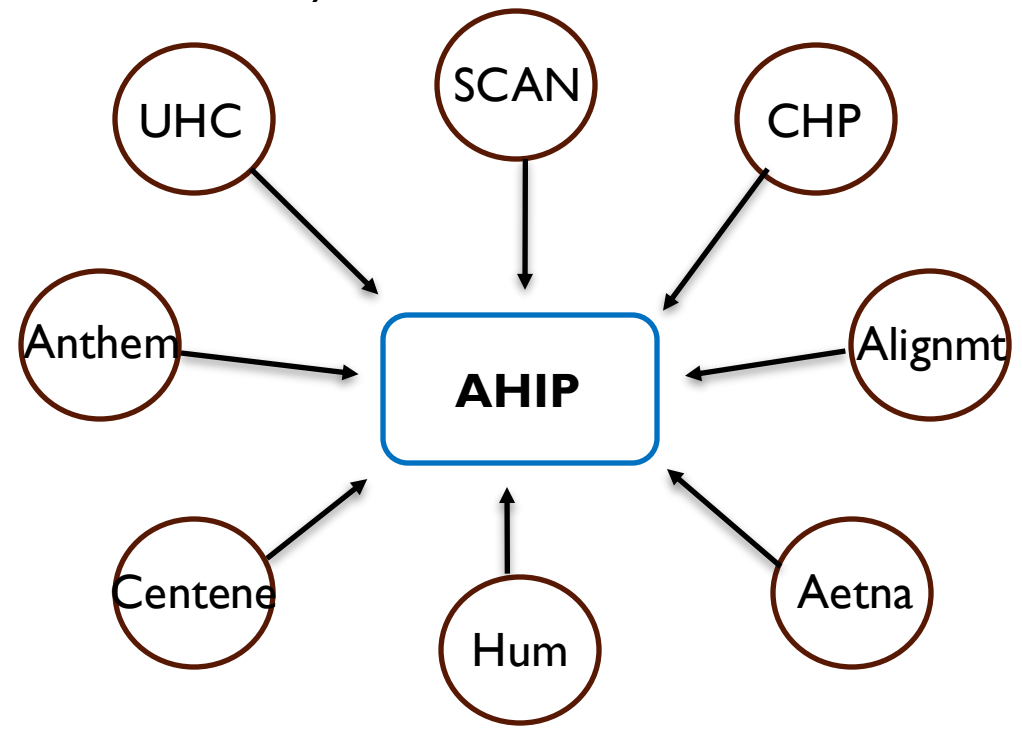

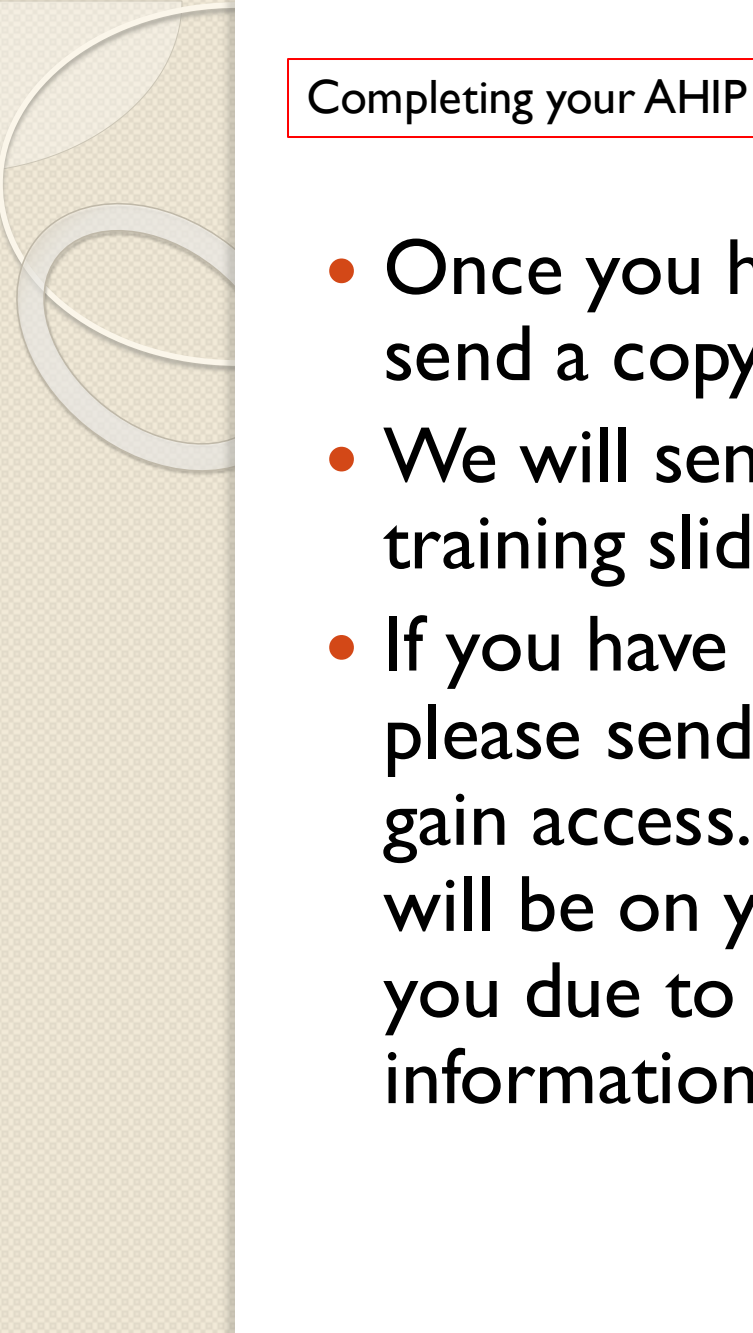

- Once you have downloaded your AHIP certificate, please send a copy to <u>Contracting@annetainsurance.com</u>
- We will send you email notifications when our online training slides are ready for the various health plan carriers.
- If you have not gained access to the Anneta Agent Portal, please send an email to <u>Marketing@annetainsurance.com</u> to gain access. All your training and certification information will be on your agent portal. They will NOT be emailed to you due to the size of the files and the agent-exclusive information that they contain.